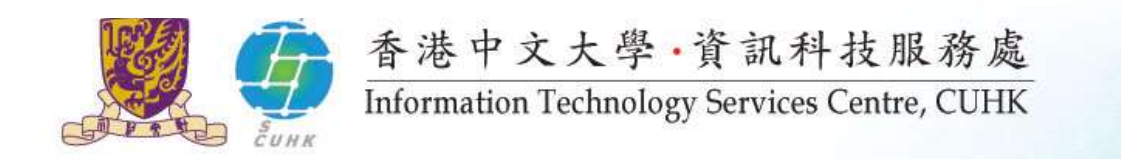

資訊科技服務及中大學生 信息系統(CUSIS)講座 (http://www.itsc.cuhk.edu.hk)

香港中文大學資訊科技服務處

2017年8月8日

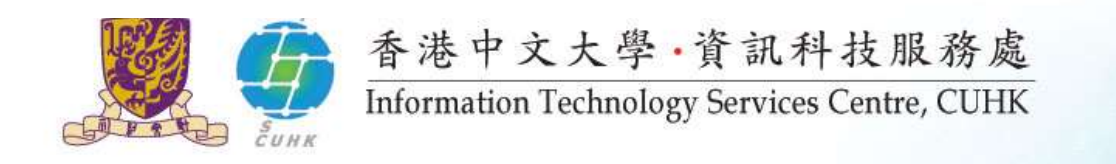

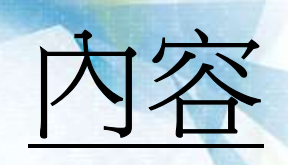

- ✤ 網上收取電腦帳號資料 (CAI)
- ✤ 透過MyCUHK網上進行新生註冊
- ✤ MyCUHK 及CUSIS概覽(?)
- ◆ 校園網路服務
- eLearning
- ✤ CUHK Mobile 流動應用程式
- ◆ 信息安全
- ◆ 其他資訊

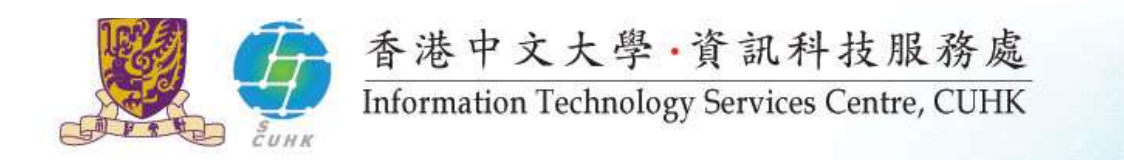

# 網上收取電腦帳號資料

::: Student Computing Accounts Collection System – SCACS (<u>http://cai.itsc.cuhk.edu.hk/</u>)

- 1. 什麼是電腦帳號資料 (Computing Accounts Information / CAI)?
- 2. 網上收取CAI流程
- 3. 使用SCACS要點
- 4. 其他注意事項

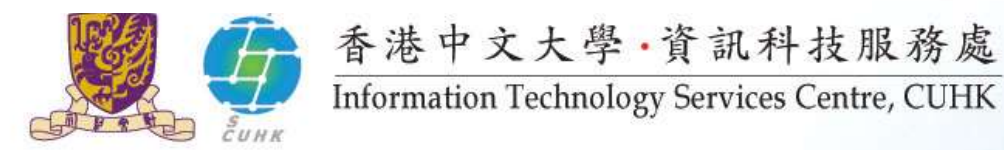

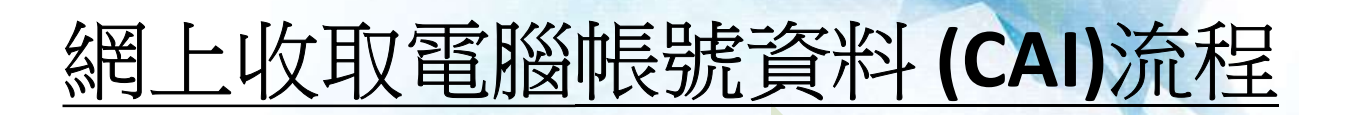

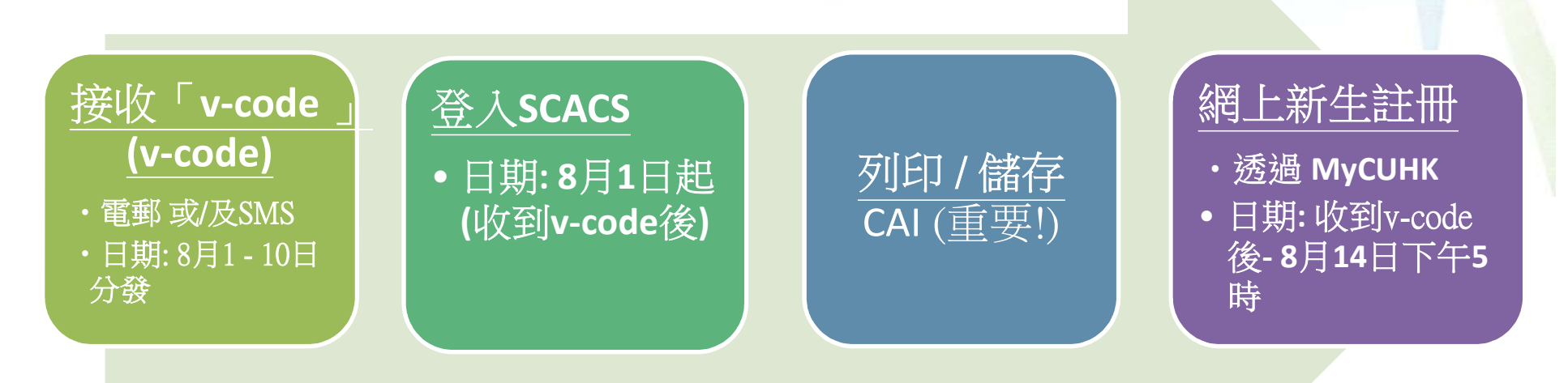

#### 注意:

- 同一個課程的新生有可能不會在同一時間收到「v-code」。如過了8月
   10日下午還未收到「v-code」,請聯絡入學及學生資助處(OAFA)-3943
   8947。
- 請於8月14日或之前收取CAI以確保能於限期前完成網上註冊

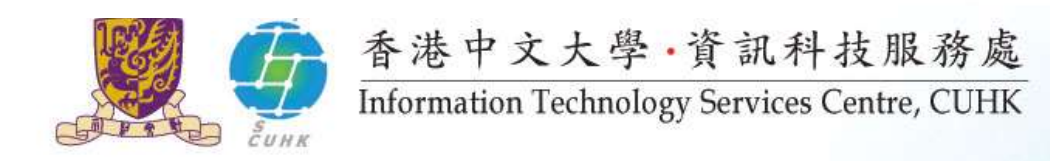

## 登入SCACS (<u>http://cai.itsc.cuhk.edu.hk/</u>)

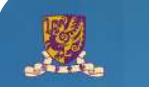

The Chinese University of Hong Kong Student Computing Accounts Collection System

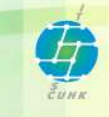

Welcome to Student Computing Accounts Collection System. This system enables newly admitted students to collect their Computing Accounts Information online.

Before you start, please

You do not need to collect the Computing Accounts Information online if - You have already received the Computing Accounts Information from other channels.

- You are currently studying in another programme at CUHK and have collected the **Computing Accounts Information**.

Important note for full-time undergraduates: Please complete On-line Student Record Registration Form after collection of Computing Accounts Information. You may visit <u>http://www.cuhk.edu.hk/cusis/howto/studreg.html</u> to learn the steps.

#### 開始前請先

- 1. 閱讀使用手冊: http://cai.itsc.cuhk.edu.hk/userguide/
- 2. 參看SCACS網上教學:

http://cai.itsc.cuhk.edu.hk/userguide/scacs\_cbt\_ug.htm

\*建議瀏覽器: IE8 (或以上) 或 Firefox 7.x (或以上).

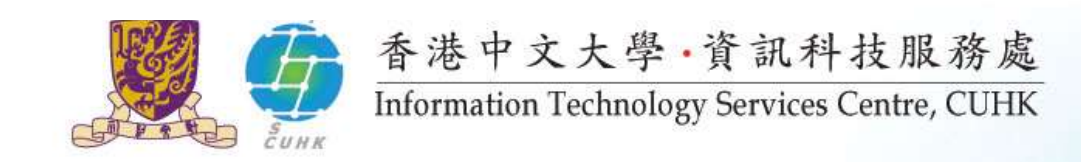

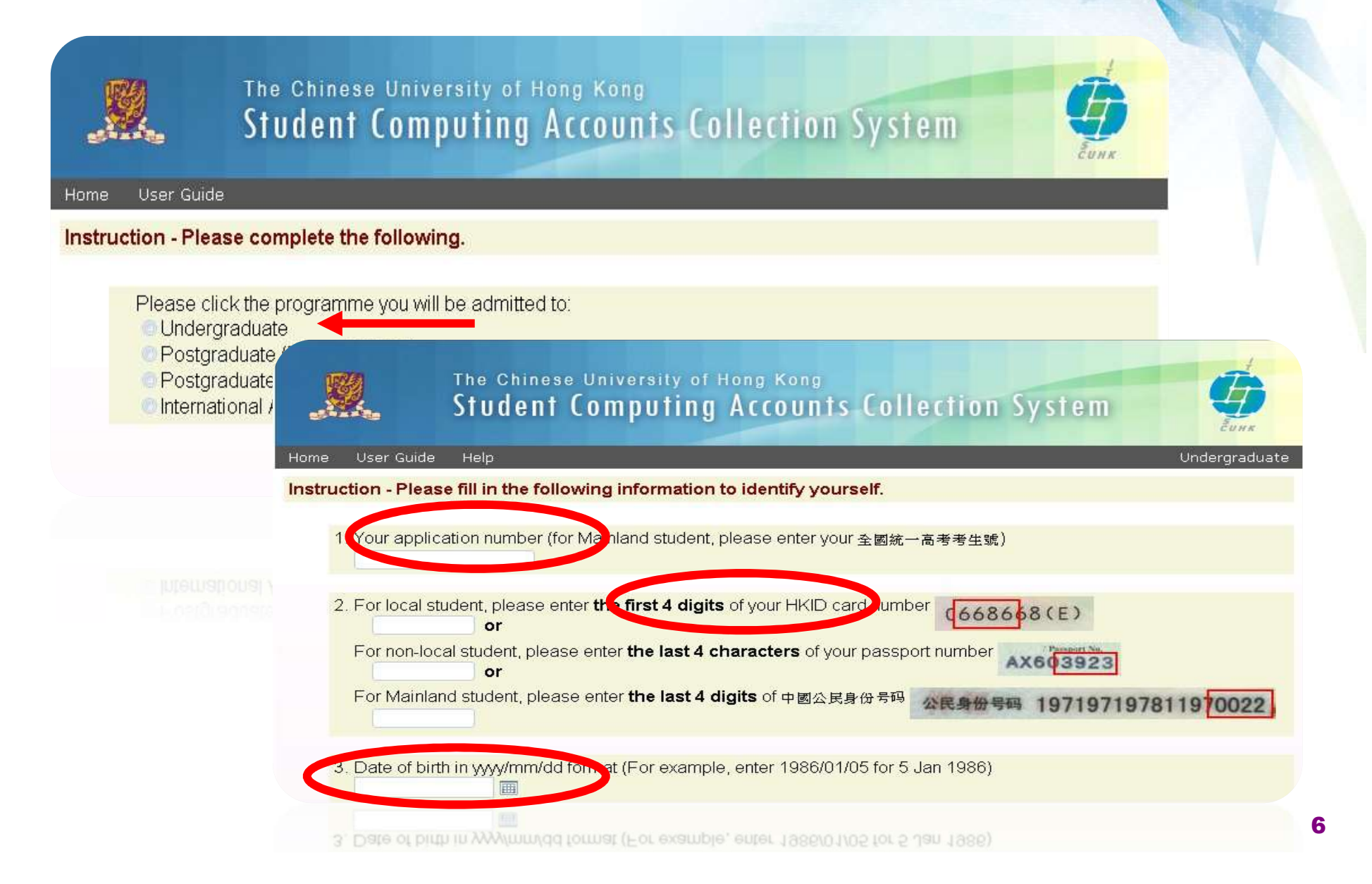

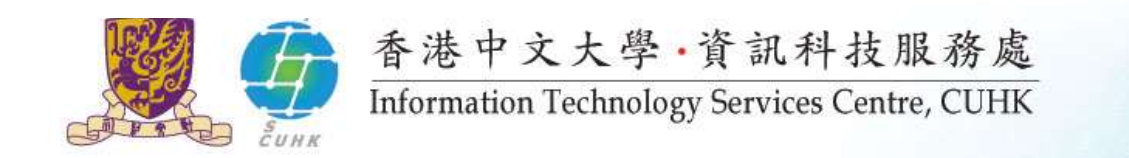

The Chinese University of Hong Kong

Student Computing Accounts Collection System

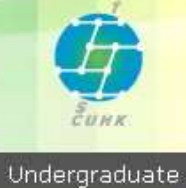

Instruction - Please enter your 6 digits v-code.

User Guide

Help

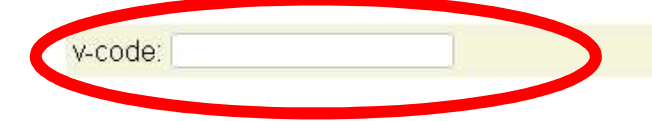

| S                                   | he Chinese University of Hong Kong<br>tudent Computing Accounts Collection System                                                            | <b>G</b>        |
|-------------------------------------|----------------------------------------------------------------------------------------------------|-----------------|
| n Hoon Cuido<br><mark>E</mark> Help | alo.                                                                                                    | t te doeses dus |
|                                     | Office of Admissions and Financial Aid                                                                                                    | <u>^</u>        |
| Location:                           | Room 201, Sui-Loong Pao Building<br>The Chinese University of Hong Kong<br>Shatin, NT<br>Hong Kong SAR                                       |                 |
| Office Hours:                       | Mon-Thu : 8:45am - 1:00pm and 2:00pm - 5:30pm<br>Fri : 8:45am - 1:00pm and 2:00pm - 5:45pm<br>Saturdays, Sundays and Public Holidays: Closed |                 |
| Local Students<br>(JUPAS):          | Phone: (852) 2609 8947<br>E-mail: j <u>upasadm@cuhk.edu.hk</u>                                                                               |                 |
| Local Students<br>(Non JUPAS):      | Phone: (852) 2696 1520<br>E-mail: <u>ugadm@cuhk.edu.hk</u>                                                                                   | *               |

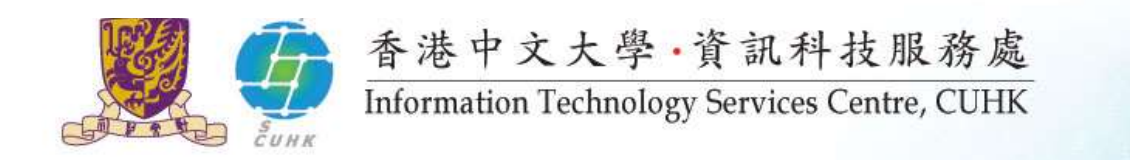

The Chinese University of Hong Kong Information Technology Services Centre Computing Accounts Information (CAI) Slip

| Student Name and Study Programme | Student ID | Computing ID<br>for Student |  |
|----------------------------------|------------|-----------------------------|--|
| M.B., Ch.B. Programme            |            |                             |  |
|                                  |            |                             |  |

#### A. Terms and Conditions

As a user of the University computing systems, you are automatically bound by the policies and guidelines as specified in document 'RGEN002 Computing Network - Policies and Guidelines on Access and Usage' published at http://www.cuhk.edu.hk/itsc/publications/userdoc/rgen002.html.

- B. Responsibilities and Security Requirements for your Computing Accounts:
- 1. You are responsible for protecting your account password(s) securely at all time.
- 2. You should never give or disclose your account password(s) to anyone. Please note that ITSC and CUHK will NEVER ask for your password(s).
- 3. Giving/disclosing one's password to anyone or allowing anyone to use one's e-mail or computing accounts is forbidden. Violation of this guideline is subject to immediate deprivation of access privilege and disciplinary actions.
- 4. You should change your initial account password(s) immediately and set it to a strong password. You should also change it regularly. For details, please refer to the Information Security at ITSC webpage

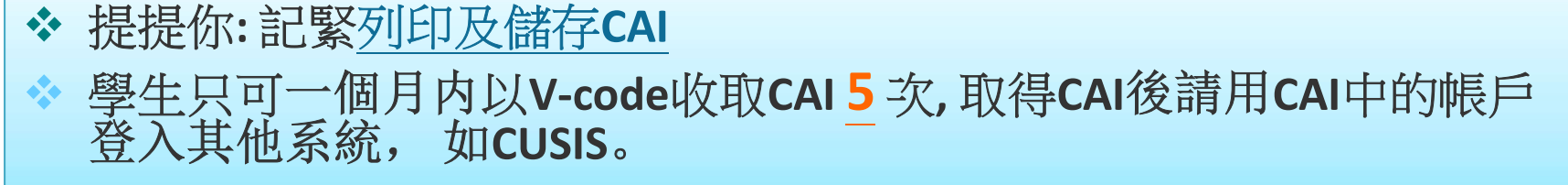

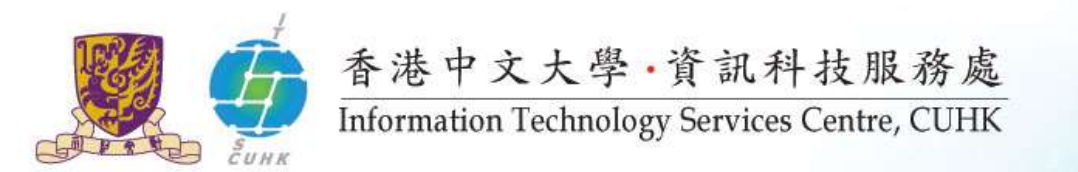

## 什麼是電腦帳號資料 (CAI)?

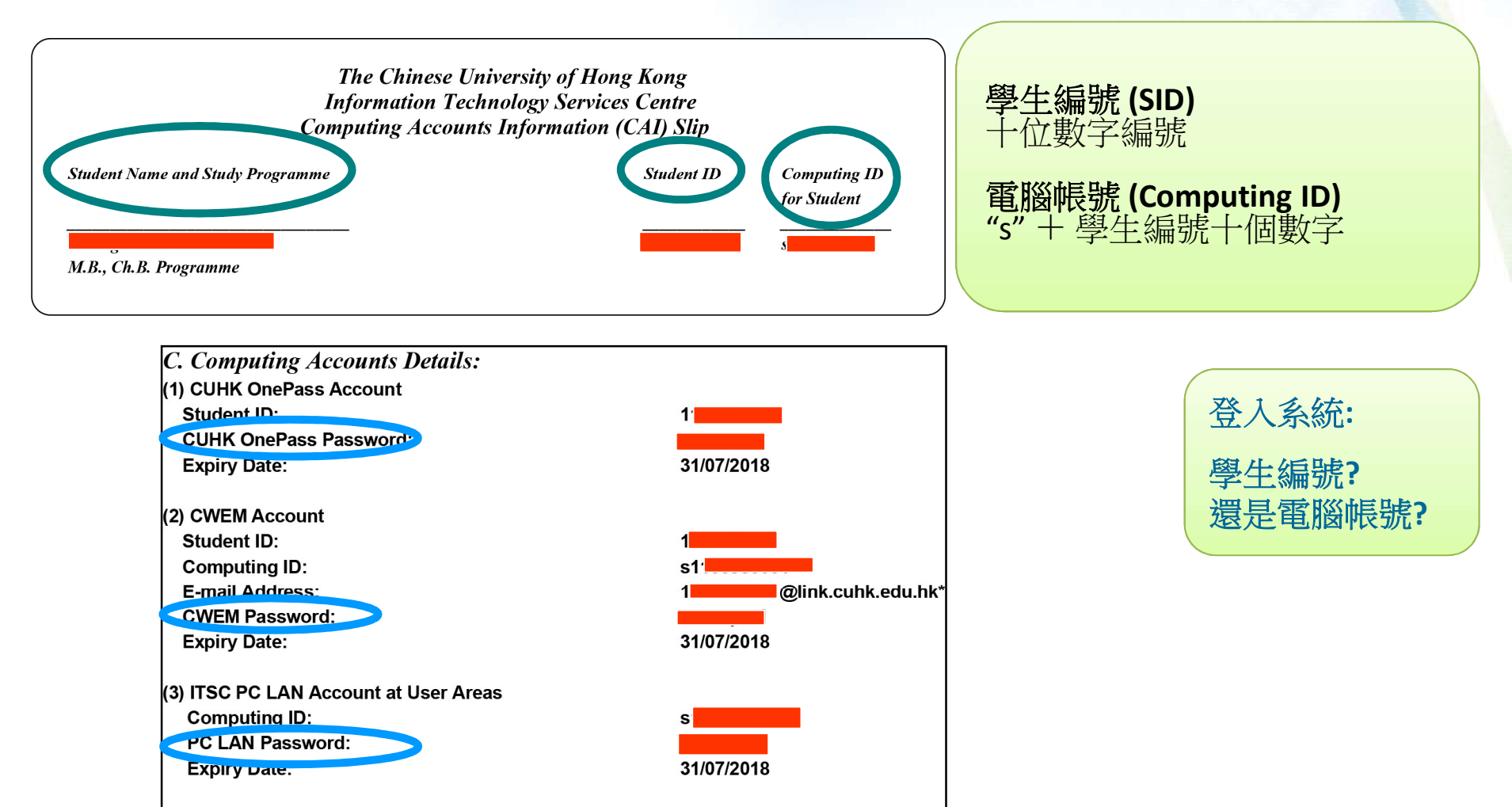

Please visit http://www.cuhk.edu.hk/itsc/newuser for more details.

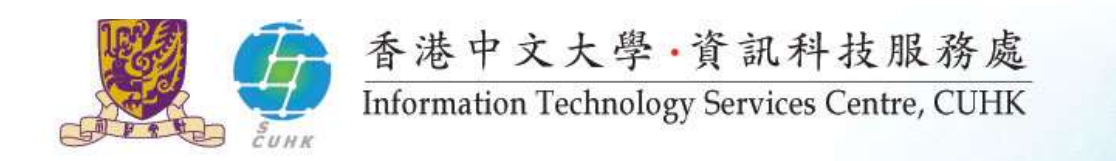

# 新生註冊 :::透過MyCUHK在網上進行

### 8月11日-8月14日下午5時

 ◆ 逾期註冊同學將不會受理 (獲得註冊及考試組批准除外)

#### 註冊前,請準備以下各項:

- ◆ 學生編號及OnePass (CWEM)密碼 (CAI)
- ◆ 已掃描的香港身份證 / 護照 / 中國國民身份證 (<=5MB)
- ◆ 已掃描的照片 (<=1MB)

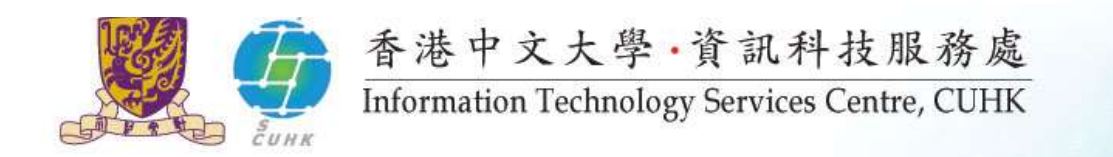

## 以OnePass登入MyCUHK-10位學生編號

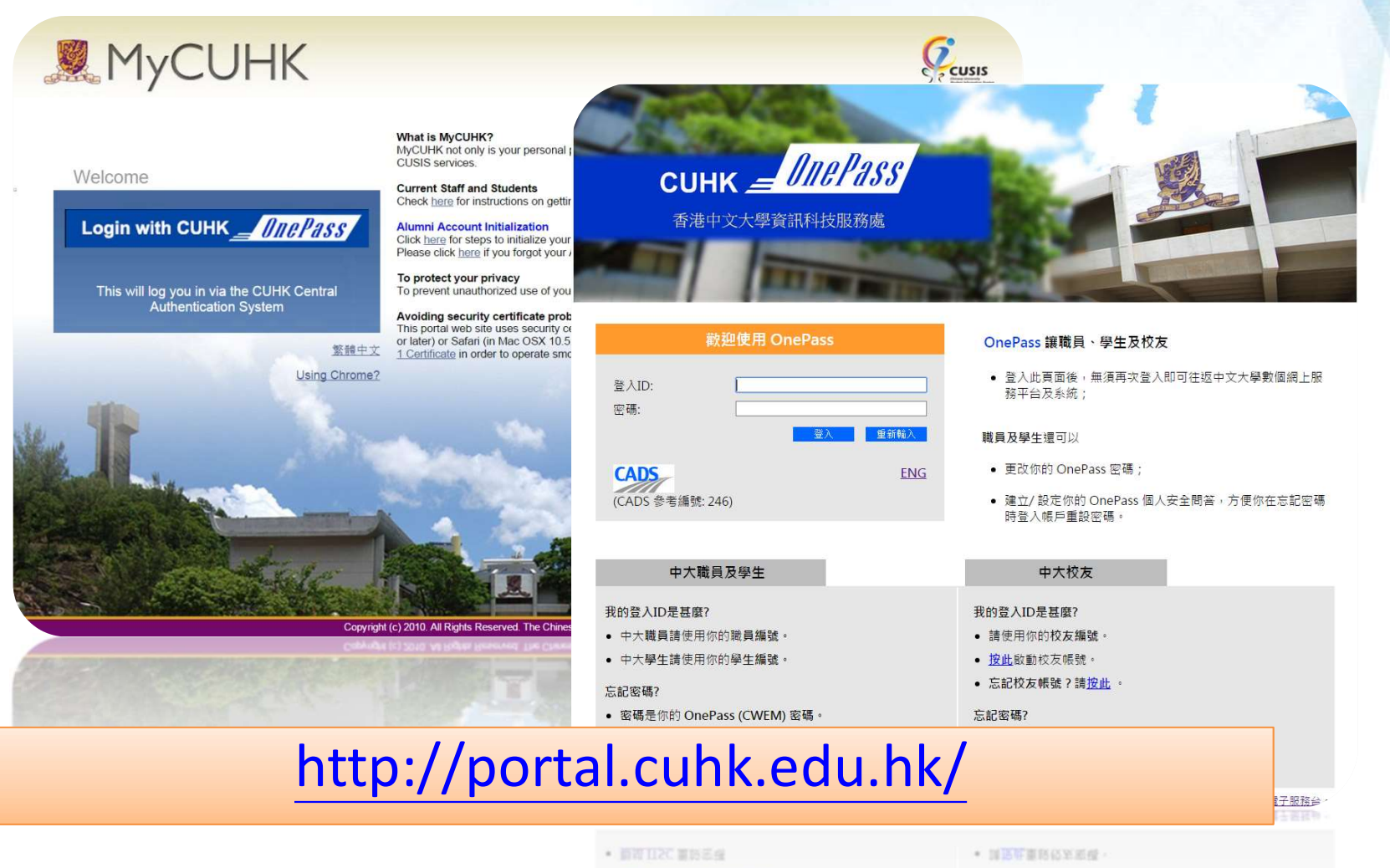

• 透明 OnePass 個人安全間高量人物戶並重設密碼;或

• 图稿是你的权友面稿

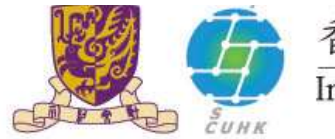

### 香港中文大學·資訊科技服務處

Information Technology Services Centre, CUHK

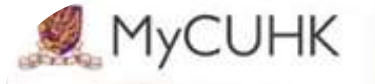

10 View My Assignments 30 View Unofficial Transcript

>> Account Summary >> Print Online Debit Note

10 Make a Payment

 » Transfer Credit / Exemption
 » Exchange Application
 Summary

>> Accept / Decline Award

3 Application for Program

>> Financial Aid Online Appl

Policies and Guidelines

30 My Advisors

Change

Earm eLearning Graduate School

33

30

1.

2

3.

a

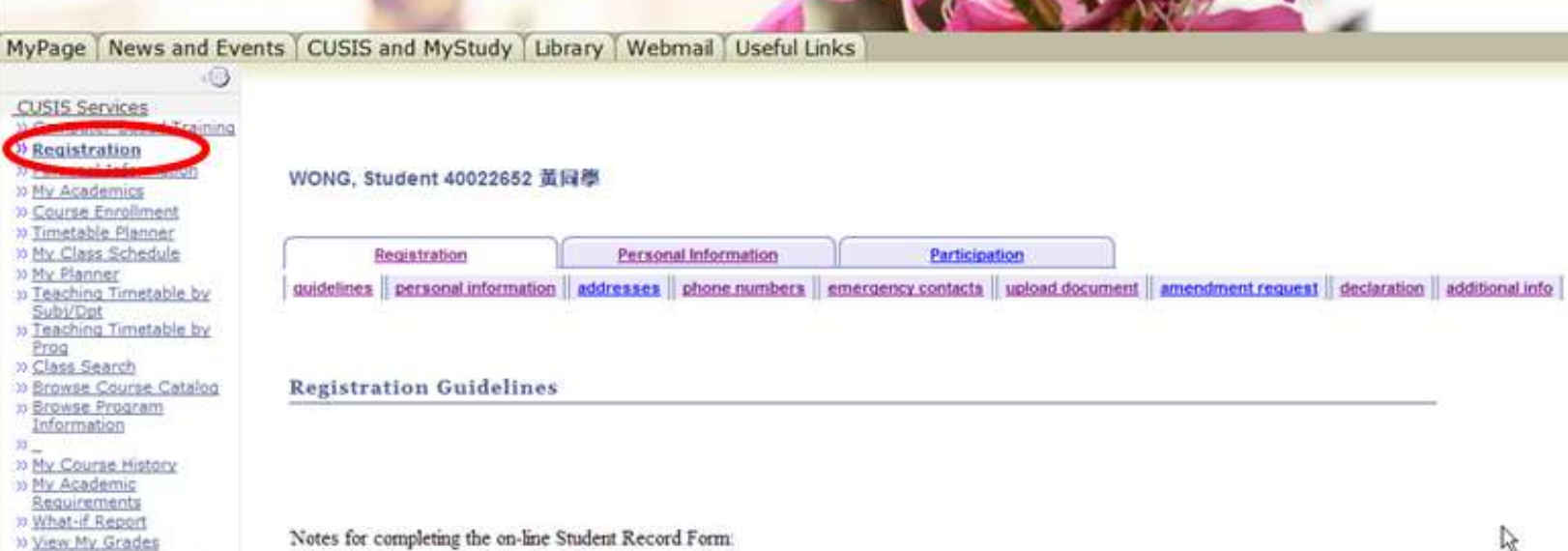

The admission data and personal information provided on this on-line Student Record Form will be used by CUHK for the purpose of processing student records.

- Student may update/provide contact information to the University, but cannot amend any information on this form concerning admission records, e.g. programme of study, name, HKID card no. etc. If there is any update, please provide the information in the "Amendment Request" section and the administrative office concerned will contact you for further information/ verification.
- To complete the registration procedures, please upload the required documents and provide necessary information:

|  | a copy of your HKID<br>Undergraduates only; ma<br>and | 請確保你已閱讀以上註冊指引。 |  |
|--|-------------------------------------------------------|----------------|--|
|--|-------------------------------------------------------|----------------|--|

a passport size photo for the purpose of application for Student ID card (click here for specifications of the photo; unsuitable photo may defer the issuance of

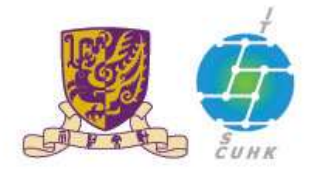

MyCUHK

13

#### 香港中文大學·資訊科技服務處

Information Technology Services Centre, CUHK

parents/ guardian as their emergency contact person; and

appeared on his her HKID card/passport.

Any false incorrect information provided herewith on this on-line Student Record Form

Please read through the University Regulations concerning your Study Programme and

other important information pertaining your student registration and academic study at

After the above procedures, student MUST click "Submit" and a message "You have

successfully completed the student registration" will appear to denote that the on-line

to provide the information of nationality.

may render your registration being incomplete/unsuccessful.

For Undergraduates, please click here.

For Postgraduates, please click here.

new student registration process has been completed.

the University in the "Declaration" section.

here.

to provide the information of at least one emergency contact person, and

students under the age of 18 are strongly advised to provide information of

University Regulations require a student to be registered in the name as

For International Asian Studies Programme (IASP) students, please click

這部份很重要

13

13

#### MyPage News and Events CUSIS and MyStudy Library Webmail Useful Links

.

с.

d.

43

5

6.

**CUSIS Services** W Registration » My Academics 30 Course Enrollment 3) Timetable Planner 30 My Class Schedule 33 My Planner >> Teaching Timetable by Subi/Opt 22 Teaching Timetable by Prog 3) Class Search 20 Browse Course Catalog >> Browse Program

Information 20 >> My Course History to My Academic

- Requirements
- 30 What-if Report
- 33 View My Grades >> View My Assignments
- 3) View Unofficial Transcript
- 2) My Advisors
- 20 \_
- 10 Account Summary
- >> Print Online Debit Note
- 30 Make a Payment 1) Accept / Decline Award
- 20\_
- to Application for Program
- Change >> Transfer Credit /
- Exemption >> Exchange Application
- Summary
- eLearning
- Policies and Guidelines
- Form

- Graduate School

- 1) Financial Aid Online Apol

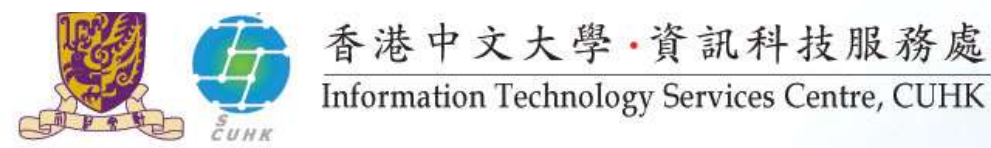

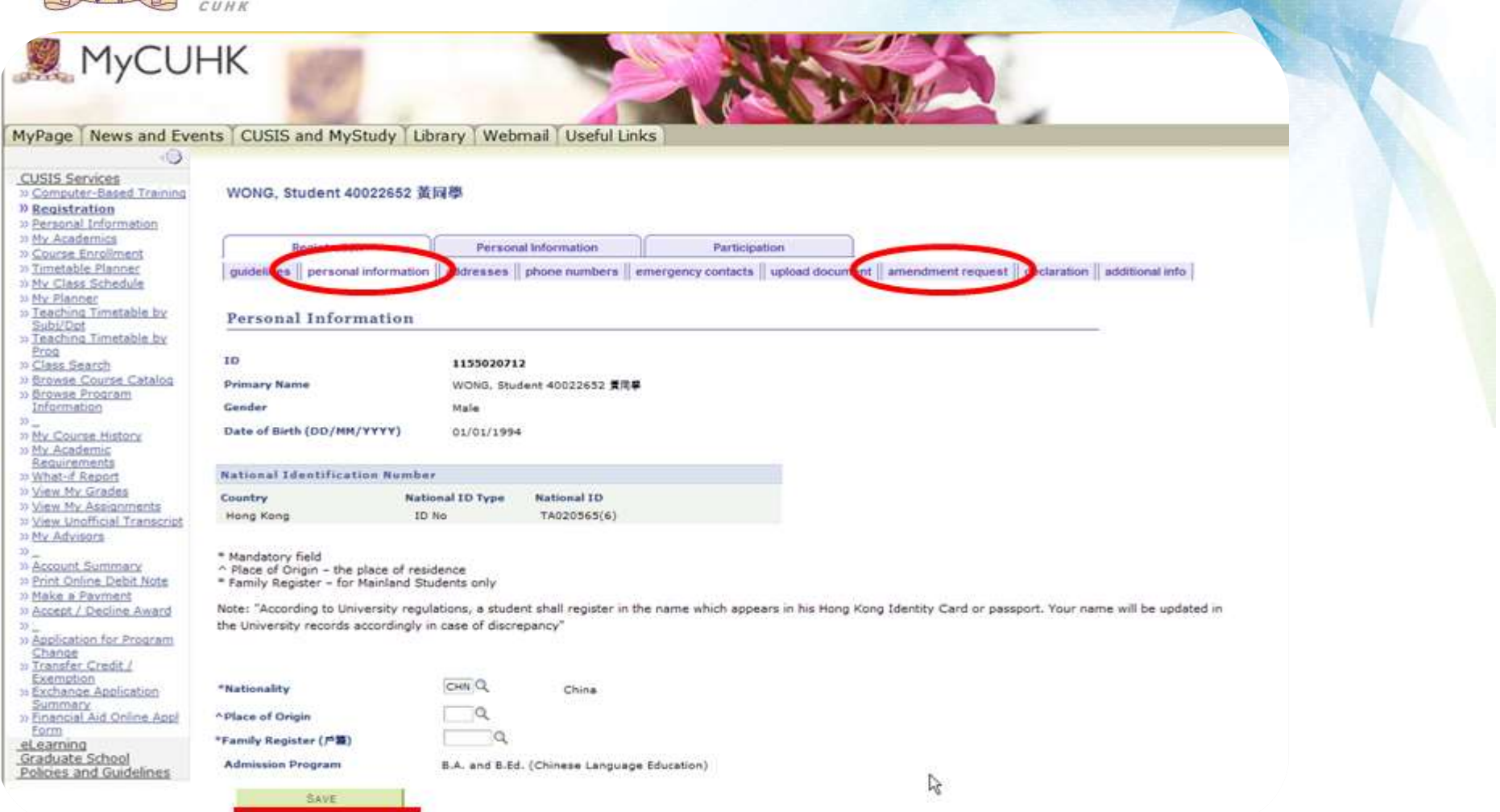

- ✤ 按 "Personal Information" 檢視個人資料
  - ◆ 如有需要,可立即更新 *國籍*(Nationality), 出生地 (Place of Origin)
  - ◆ 如更改 *姓名* (Name), 性別 (Gender), 出生日期 (Date of Birth) 等資料,按 "Amendment Request"後鍵入要更改的個人資料,你的請求將會被轉達至行政部門。

14

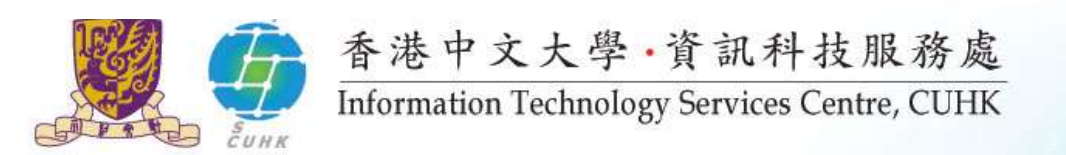

Page News and Events CUSIS and MyStudy Library Webmail Useful Links

| .0                                                                                                    |                                                                 |                                           |                   |                      |                                    |                                                                |               |
|----------------------------------------------------------------------------------------------------|-----------------------------------------------------------------|-------------------------------------------|-------------------|----------------------|------------------------------------|----------------------------------------------------------------|---------------|
| CUSIS Services                                                                                                    | WONG, Student 40022652                                          | 2 黃同學                                     |                   |                      |                                    |                                                                |               |
| » Registr Custs Computer-Ba                                                                                                    | sed Training Registration                                       | Personal Information                      |                   | Participation        |                                    |                                                                |               |
| <ul> <li>Personal</li> <li>My Academics</li> <li>Course Enrollment</li> <li>Timetable Planner</li> <li>My Class Schedule</li> </ul> | guidelines    personal informa                                  | tion    addresses    phone numb           | ers i energency o | ontacts    upload do | xument    amendment request    dec | claration    additional info                                   |               |
| 10 My Planner                                                                                                    |                                                                 | 2017                                      |                   |                      |                                    |                                                                |               |
| D Jeaching Timetable by<br>Subi/Opt                                                                                                 | Enter your phone numbers bei                                    | ow.                                       |                   |                      |                                    |                                                                |               |
| >> Teaching Timetable by<br>Prog                                                                                                    | If multiple phone numbers are<br>by selecting the preferred che | entered, specify your primary c<br>ckbox. | contact number    | -                    |                                    |                                                                |               |
| 3) Browse Course Catalog                                                                                                    | *Phone Type                                                     | *Telephone                                | Ext               | Preferred            |                                    |                                                                |               |
| Information                                                                                                    | Home                                                            | 20072434                                  |                   |                      | platiation                         |                                                                |               |
| 20                                                                                                    |                                                                 | *                                         |                   |                      | delete                             |                                                                |               |
| >> My Academic                                                                                                    | £                                                               |                                           |                   |                      |                                    |                                                                |               |
| » What-if Report                                                                                                    | ADO A PHONE NUNBER                                              |                                           |                   |                      |                                    |                                                                |               |
| >> View My Grades                                                                                                    | GAUE                                                            |                                           |                   |                      |                                    |                                                                |               |
| » View Unofficial Transcript                                                                                                    |                                                                 | •                                         |                   |                      |                                    |                                                                |               |
| >> My. Advisors                                                                                                    | * Required Field                                                |                                           |                   |                      |                                    |                                                                |               |
| » Account Summary                                                                                                    |                                                                 |                                           |                   |                      |                                    |                                                                |               |
| Print Online Debit Note                                                                                                    | Registration Personal Information                               | mation Participation                      | Emission Coal     | arts Helend Decus    | next Amendment Request Corden      | tion Additional talls                                          |               |
| » Accept / Decline Award                                                                                                    | Multenines Personal Antonna                                     | NSD ERSONARM EDSDALMADERD                 | A PIDELESURY PSOI | ARTE MERSER, MERSER  | DRUG HIDROGOROL/ASSARES PERSIADA   | NED CHRISTIALIDIR                                              |               |
| D                                                                                                    |                                                                 |                                           |                   |                      |                                    |                                                                |               |
| Change                                                                                                    |                                                                 |                                           |                   |                      |                                    |                                                                |               |
| Transfer Credit /<br>Exemption                                                                                                    |                                                                 |                                           |                   |                      |                                    |                                                                |               |
| >> Exchange Application                                                                                                    |                                                                 |                                           |                   |                      |                                    |                                                                |               |
| >> Financial Aid Online Appl                                                                                                    |                                                                 |                                           |                   |                      |                                    |                                                                |               |
| eLearning                                                                                                    |                                                                 |                                           |                   |                      |                                    |                                                                |               |
| Graduate School                                                                                                    |                                                                 |                                           | •• T T            |                      |                                    | ┵→╤╧┵╱╓                                                        |               |
| Policies and Guidelines                                                                                                    | 😯 衽 "phor                                                       | he numbers                                | 5″711人            | 、以甲己                 | [2] 省: 古: 號 碼。                     | 。 什 甾 詰 驲                                                      | <b>船街狭下</b>   |
|                                                                                                    |                                                                 |                                           |                   |                      |                                    |                                                                |               |
| Policies and Guidelines                                                                                                    | "Perferre                                                       | ad"方格以到                                   | 表示該               | 電話號                  | 虎碼為優先的                             | 习聯絡方法                                                          | <b>、</b> 如沒有選 |
| Graduate School                                                                                                    | 山田/百 4- ム                                                       |                                           |                   |                      |                                    | $ \rightarrow \rightarrow = + + + + + + + + + + + + + + + + +$ | シントク テランイ     |
| Facto                                                                                                    | · 择像分出                                                          | 小聯絡貨詰                                     | ,排夕               | 莳後                   | <u>小一個曾友</u>                       | 岛自安的耶                                                          | 能浴貨活。         |
| A PROPERTY AND COUNTRY ACTIV                                                                                                    |                                                                 |                                           | 4717              |                      |                                    |                                                                |               |
| a property of which the                                                                                                    |                                                                 |                                           |                   |                      |                                    |                                                                |               |
| In the second second second                                                                                                    |                                                                 |                                           |                   |                      |                                    |                                                                |               |
|                                                                                                    |                                                                 |                                           |                   |                      |                                    |                                                                |               |

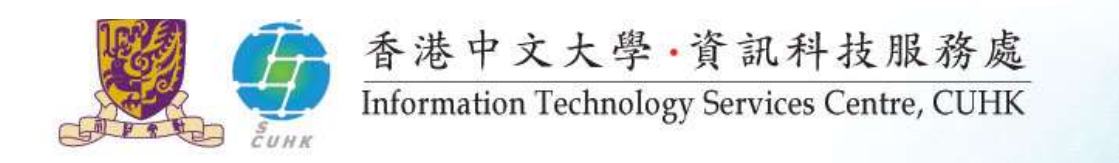

| 0.00                                                                                       |                                                                                                    |
|--------------------------------------------------------------------------------------------|----------------------------------------------------------------------------------------------------|
| MyPage News and Even                                                                       | ts CUSIS and MyStudy Library Webmail Useful Links                                                                                                    |
| -0                                                                                         |                                                                                                    |
| CUSIS Services<br>» Computer-Based Training<br>» Registration<br>» Eersonal Information    | WONG, Student 40022652 黄鲟學                                                                                                    |
| 3) My Academics<br>3) Course Enrollment                                                    | Registration Personal Information Participation                                                                                                    |
| >> <u>Timetable Planner</u><br>>> <u>My Class Schedule</u>                                 | guidelines    personal information    addresses    phone numbers    emergency contacts    upload document    amentment request    declaration    additional info                                                                                                    |
| » Teaching Timetable by<br>Subl/Drt                                                        | Upload Documents                                                                                                    |
| » Teaching Timetable by<br>Prog<br>» Class Search                                          | For Undergraduates and MB ChB students, upload your HKID Card and Student Photo softcopies. (For non-local students, upload your Passport softcopy if no HKID Card softcopy can be provided).                                                                                                    |
| <sup>3)</sup> Browse Course Catalog <sup>3)</sup> Browse Program Information <sup>3)</sup> | For Postgraduates, PGDE and PGDP students, upload your Student Photo. You are not allowed to change the uploaded photo after the completion of online<br>registration or you can request for a change of photo when you visit Card Centre for the collection of your Student Identity Card (i.e. CU Link Card). |
| 37 My Course History                                                                       | Description                                                                                                    |
| Requirements                                                                               | HKID Card add steer statety                                                                                                    |
| D View My Grades                                                                           | Passport add even delete                                                                                                    |
| » View My Assignments<br>» View Unofficial Transcript<br>» My Advisore                     | Photograph add dates                                                                                                    |
| ✤ 新生需要<br>圖像類別                                                                             | 上載已掃描的 <b>香港身份証/護照(海外交流生)及正面近照</b> ,<br>為JPEG。照片會印於CULink卡。                                                                                                    |
| ◆ 註:照片                                                                                     | 檔案大小必須 <del>等於或小於1MB</del> ;                                                                                                    |
| 已掃描的                                                                                       | 香港身份証/護照必須 <u>等於或小於5MB</u>                                                                                                    |
| ◆ 詳細相片<br>your-cu-lin                                                                      | 規格請瀏覽: <u>http://www5.cuhk.edu.hk/culink/index.php/b5/get-</u><br>nk/photo                                                                                                    |
| <u>,</u>                                                                                   |                                                                                                    |

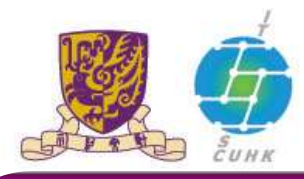

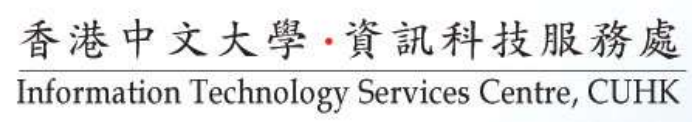

| МуСИНК                                |                                  |
|---------------------------------------|----------------------------------|
| MyPage News and Events CUSIS and MySt | udy Library Webmail Useful Links |

| CUSIS Services<br>» Computer-Based Training | WONG, Student 40022652 黃同學                                                                                                    |      |
|---------------------------------------------|----------------------------------------------------------------------------------------------------|------|
| >> <u>Registration</u>                      |                                                                                                    |      |
| » Personal Information                      |                                                                                                    |      |
| » My Academics                              | Registration Personal Information Participation                                                                                                   |      |
| >> Course Enrollment                        |                                                                                                    | Inda |
| » My Class Schedule                         | guidelines personal information addresses phone numbers emergency contacts upload document amendment request deparation additional                | Into |
| » My Planner                                |                                                                                                    |      |
| » Teaching Timetable by                     | Amondment Request                                                                                                    |      |
| Subi/Dpt                                    | Amenument Request                                                                                                    |      |
| Prog                                        | If any personal information is incorrect, please indicate the correct information in the text how below for Central Administrative Units' actions |      |
| » Class Search                              |                                                                                                    |      |
| >> Browse Course Catalog                    |                                                                                                    |      |
| >> Browse Program                           |                                                                                                    |      |
| mornauon<br>»                               |                                                                                                    |      |
| » My Course History                         |                                                                                                    |      |
| » My Academic                               |                                                                                                    |      |
| Requirements                                |                                                                                                    |      |
| >> What-IF Report                           |                                                                                                    |      |
| >> View My Assignments                      |                                                                                                    |      |
| » View Unofficial Transcript                |                                                                                                    |      |
| » My Advisors                               |                                                                                                    |      |
| »_                                          |                                                                                                    |      |
| » Account Summary                           |                                                                                                    |      |
| >> Print Online Debit Note                  |                                                                                                    |      |
| >> Accept / Decline Award                   | 6 M / C                                                                                                    |      |
| »                                           | SAVE                                                                                                    |      |
| » Application for Program                   |                                                                                                    |      |
| Change                                      |                                                                                                    | -    |
| » Iransfer Credit /                         | Registration Personal Information Participation                                                                                                   |      |
| » Exchange Application                      | Guidelines Personal Information Addresses Phone Numbers Emergency Contacts Upload Document Amendment Request Declaration Additional Info          |      |
| Summary                                     |                                                                                                    |      |
| » Financial Aid Online Appl                 |                                                                                                    |      |
| eLearning                                   |                                                                                                    |      |
| Graduate School                             | •                                                                                                    |      |
| Policies and Guidelines                     |                                                                                                    |      |

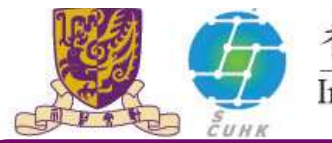

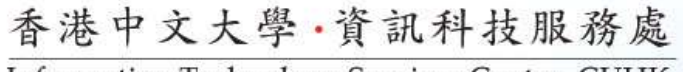

Information Technology Services Centre, CUHK

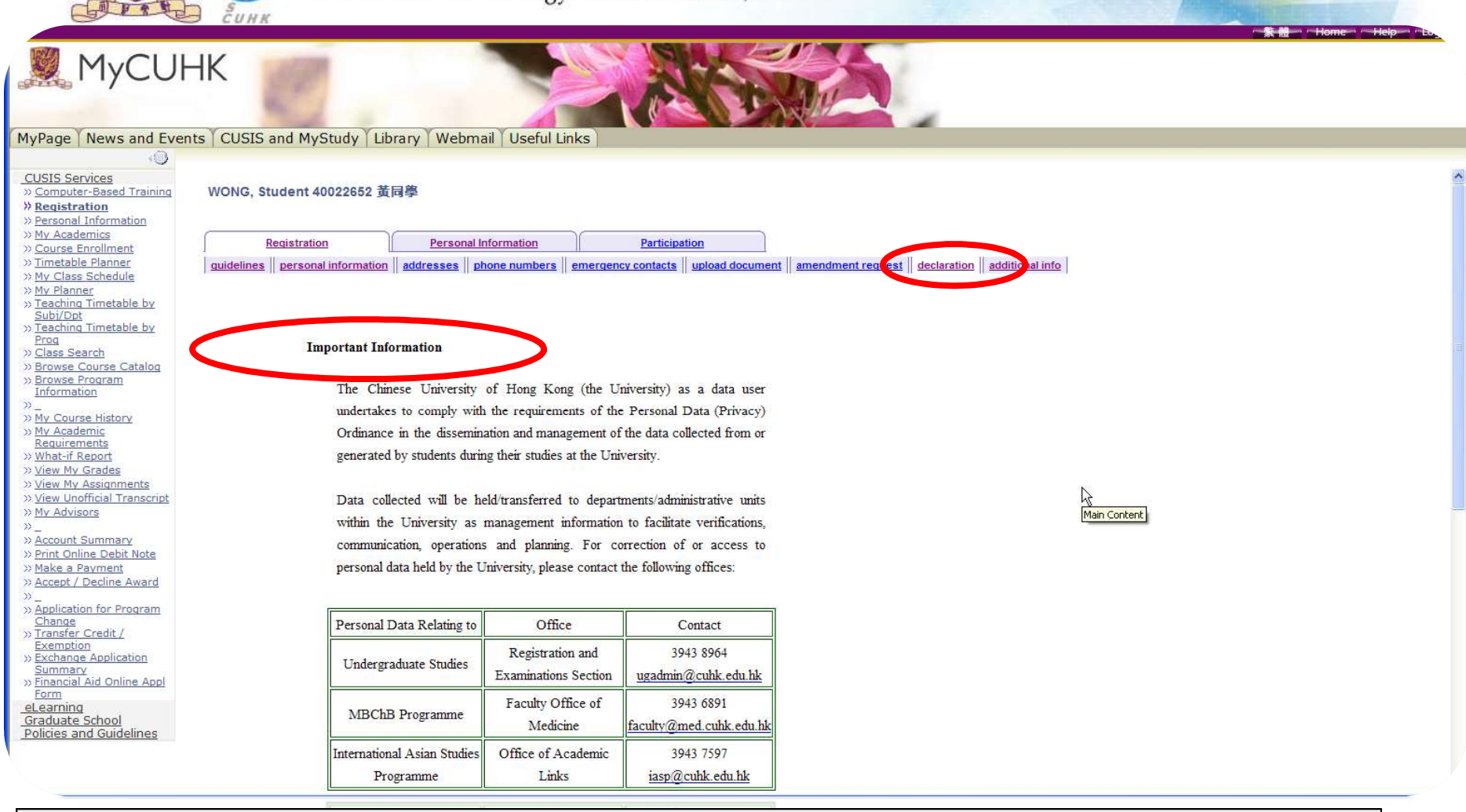

完成註冊前,請確保已閱畢 "declaration (聲明)"裡的 Important Information

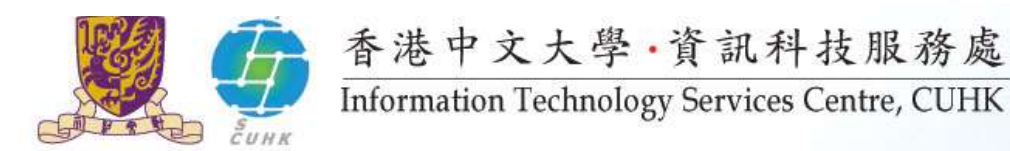

#### 🗶 МуСИНК

MyPage News and Events CUSIS and MyStudy Library Webmail Useful Links

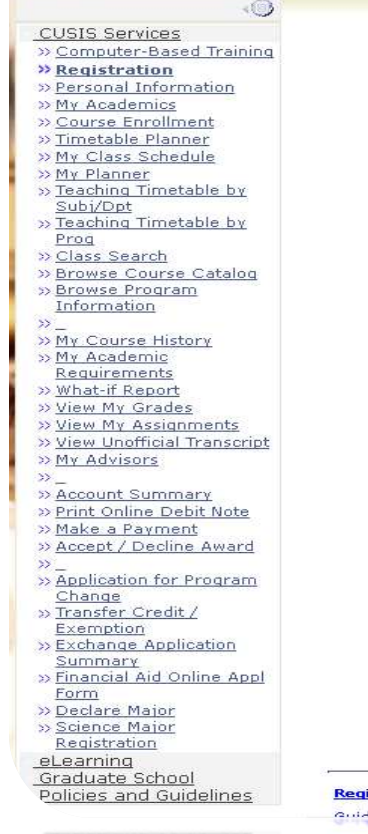

The Chinese University of Hong Kong (the University) as a data user undertakes to comply with the requirements of the Personal Data (Privacy) Ordinance in the collection, dissemination and management of the data collected from, or generated by, students during their studies at the University.

Data collected will be held/transferred to departments/administrative units within the University as management information to facilitate verifications, communication, operations and planning. For correction of or access to personal data held by the University, please contact the following offices:

| Personal Data Relating to                | Office                                              | Contact                                                                 |  |
|------------------------------------------|-----------------------------------------------------|-------------------------------------------------------------------------|--|
| Undergraduate Studies                    | Registration and<br>Examinations Section            | 3943 8964<br>ugadmin@cuhk.edu.hk<br>3943 6891<br>faculty@med.cuhk.edu.h |  |
| MBChB Programme                          | Faculty and Planning<br>Office, Faculty of Medicine |                                                                         |  |
| International Asian Studies<br>Programme | Office of Academic Links                            | 3943 7597<br>iasp@cuhk.edu.hk                                           |  |

In general, students should comply with all the relevant University Regulations and take full responsibility for all activities in which they are engaged in relation to their academic studies and other non-academic activities at the University, as well as at other partner universities (where applicable for students who participate in exchange programmes), e.g. course selection, internship, participation in orientation activities, etc. The University may sometimes need to contact the parent/guardian of the students in the event of an emergency or other special circumstances.

have read the important information above in relation to my academic study at the niversity, and agree to comply with all the relevant University Regulations

] understand and agree that in the event of an emergency or other special ircumstances the University may contact my parent, guardian or emergency contact erson

Registration Personal Information Participation

Submit

Guidalines - Bersonal Tefermation - Addresses - Bhone Numbers - Emerandru Contacts - Halaad Desumont - Amendment Beguest - Deslavation - Additional Tefer Redetaagoo - Second Telecond Beschergeo

閱畢 Important Information, 請確保已在方格打鉤及按 "<u>Submit</u>"完成註冊。這一點非常 重要,否則你便不能完成註冊程序

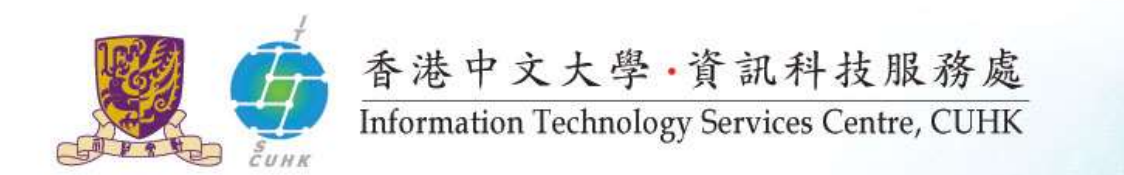

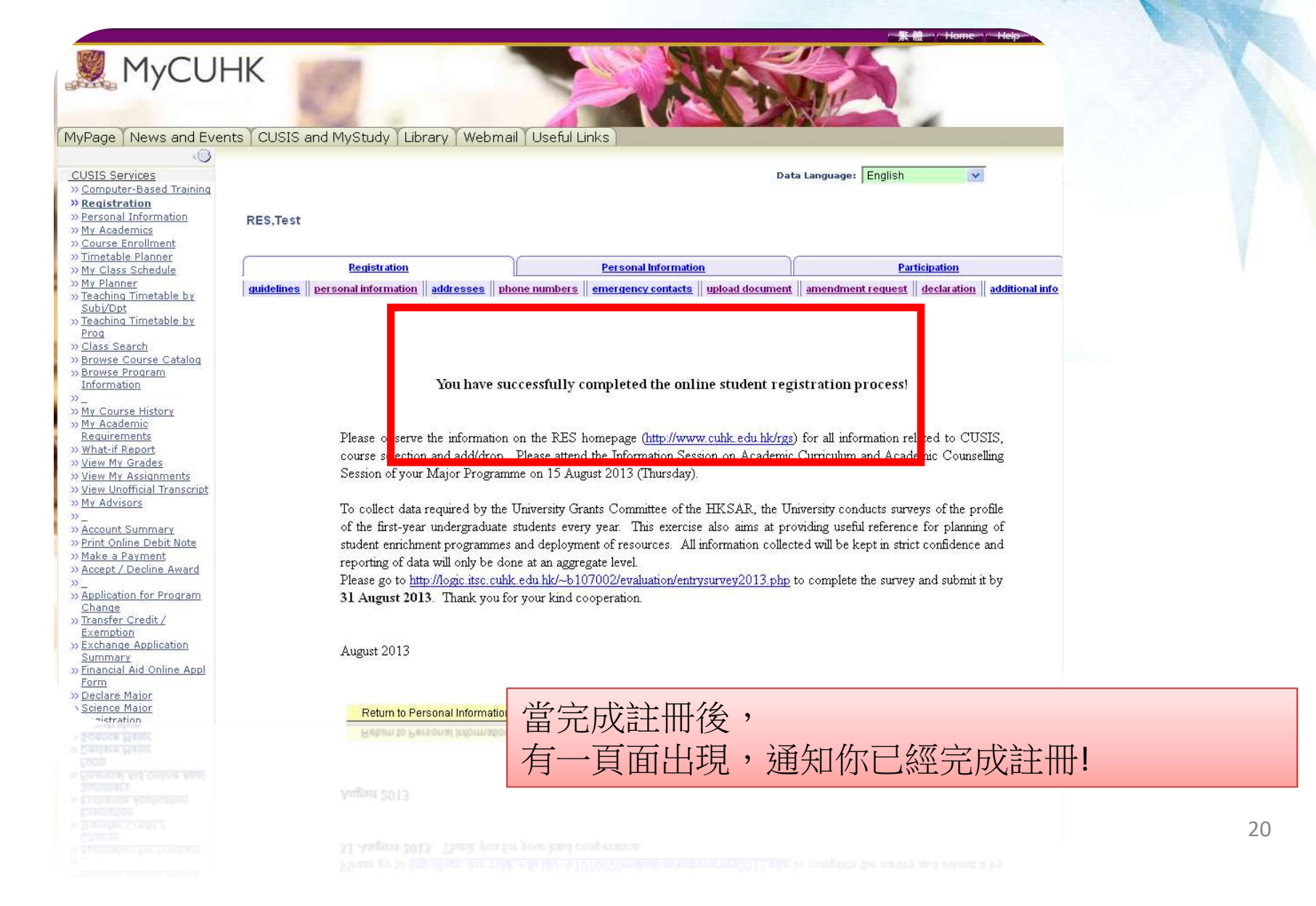

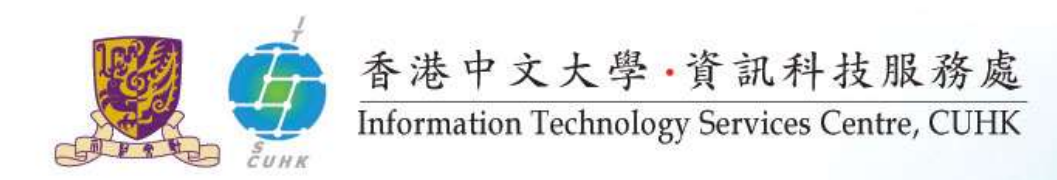

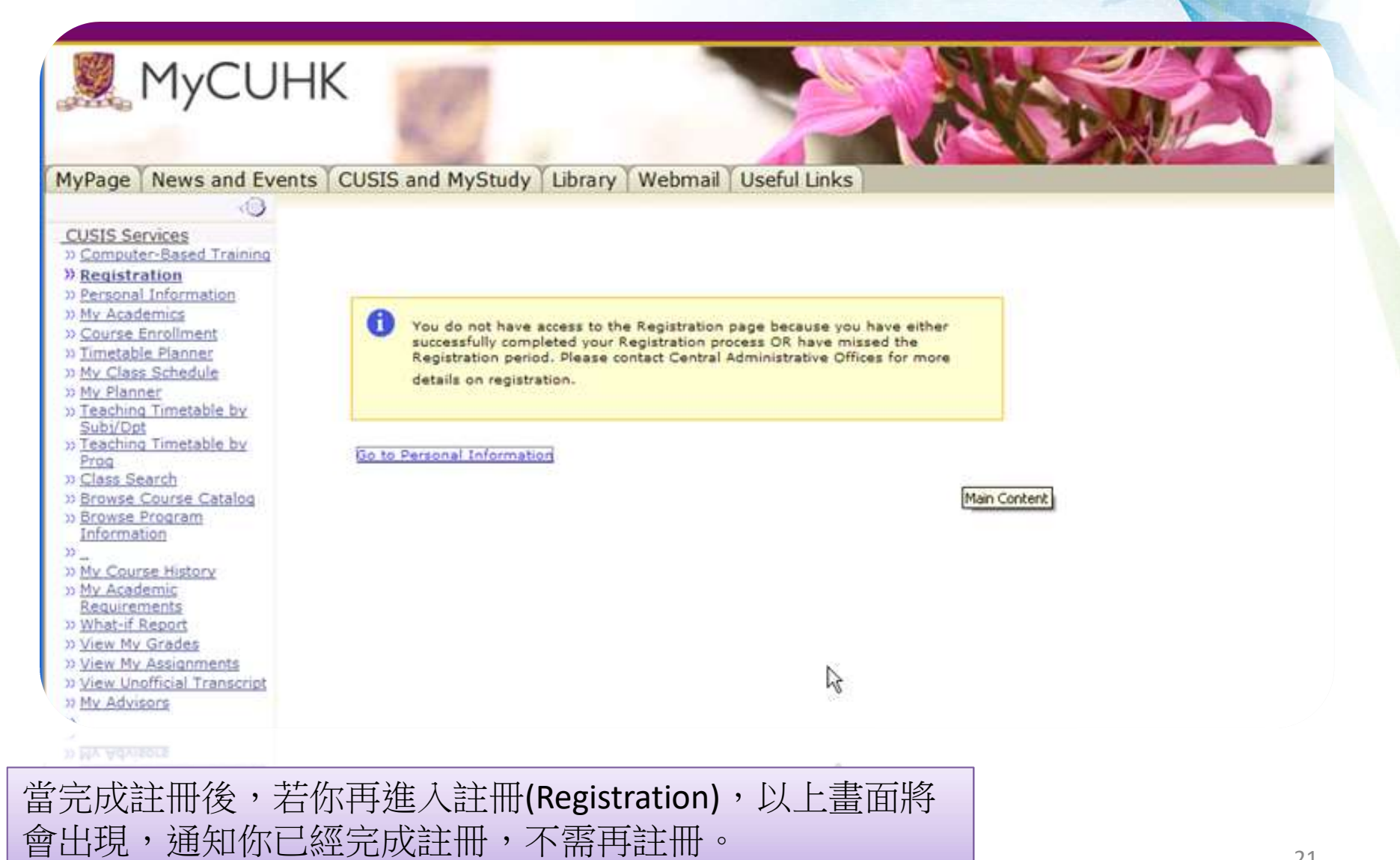

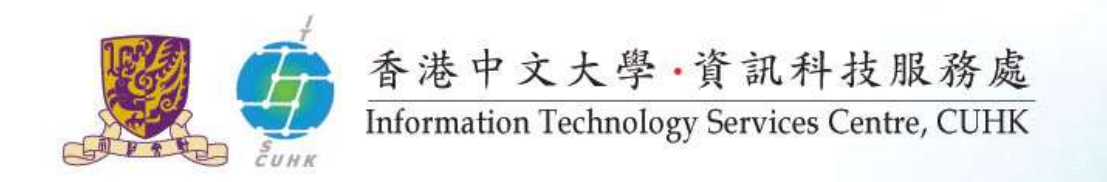

# **College Assignment**

(http://www.cuhk.edu.hk/cusis/howto/findcollege.html)

|                                                                                                    |                                                                                                    | 新聞 Home Heip                                                                                                    |     |
|----------------------------------------------------------------------------------------------------|----------------------------------------------------------------------------------------------------|----------------------------------------------------------------------------------------------------|-----|
| МуСИНК                                                                                                    |                                                                                                    |                                                                                                    |     |
| MyPage   News and Events   CUSIS and MyStudy   Library   Webmail   Use                                                                                                    | ful Links                                                                                                    |                                                                                                    |     |
| CUSIS Services<br>* Computer-Based<br>Training<br>* Registration<br>* Personal Information<br>* My Academics<br>* Course Enrollment<br>* Course Enrollment<br>* Course Enrollment<br>* Course Enrollment<br>* Training<br>* Course Enrollment<br>* Course Enrollment | and MyStudy"<br>Requirements<br>o 3: Check the college ye                                                                                                    | ou are affiliated to                                                                                                    |     |
| Wy Class Schedule My Class Schedule My Class Schedule My Program: Institution - CUHK Teaching Timetable by Subi/Dpt Teaching Timetable by Prog Class Search Browse Course Cataloc Browse Program Information *_ My Course History My Course History                                                                                                    | College:<br>Program:<br>Status:<br>Admit Term:<br>Admission Date:<br>Expected Graduation Term:<br>Expected Graduation Date:<br>Normative Study End Term:<br>Normative Study End Date: | United College<br>Your Program<br>Active<br>201X-1X Term 1<br>01/08/201X<br>201X-1X Term 2<br>31/07/201X<br>201X-1X Term 2 | III |
| 當完成註冊後,你能夠進入My Academics 檢<br>視自己的學業資訊,包括你的所屬書院。                                                                                                    | Maximum Study End Date:<br>Maximum Study End Date:<br>Study Mode:<br>Plan:                                                                                                    | 31/07/201X<br>201X-1X Term 2<br>31/07/201X<br>Full-time<br>Major:                                                          |     |
| Wy Advisors                                                                                                    | Dian Domizomont Torm:<br>                                                                                                    | 201X-1X Term 1                                                                                                    |     |
| MY Advisors                                                                                                    | Plan:<br>Plan Poquicomont Torm:<br>III                                                                                                    | major:<br>201X-1X Term 1                                                                                                   |     |

22

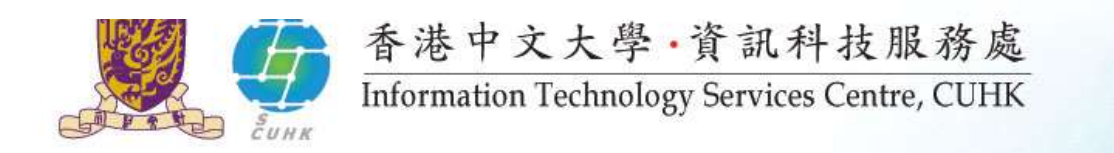

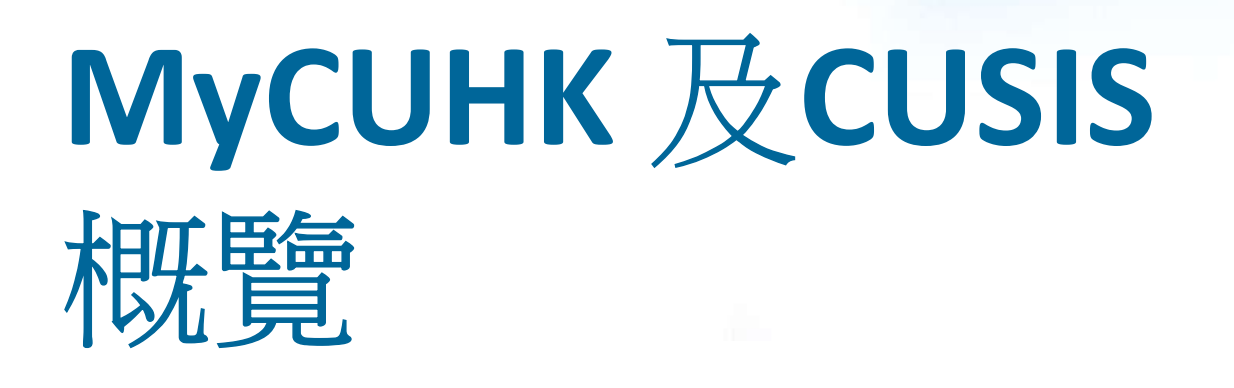

#### MyCUHK

- · 掌握大學資訊
- 往返其他網上服務平台及系統
- Chinese University Student Information System (CUSIS)
  - 管理個人及學術資訊

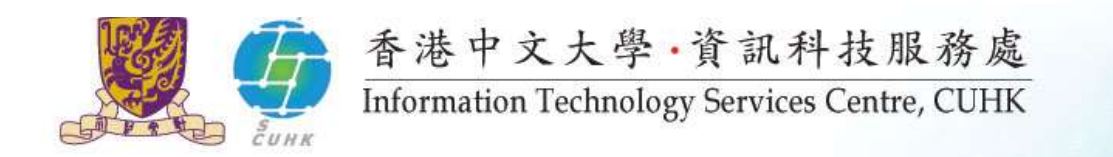

## 以OnePass登入MyCUHK-10位學生編號

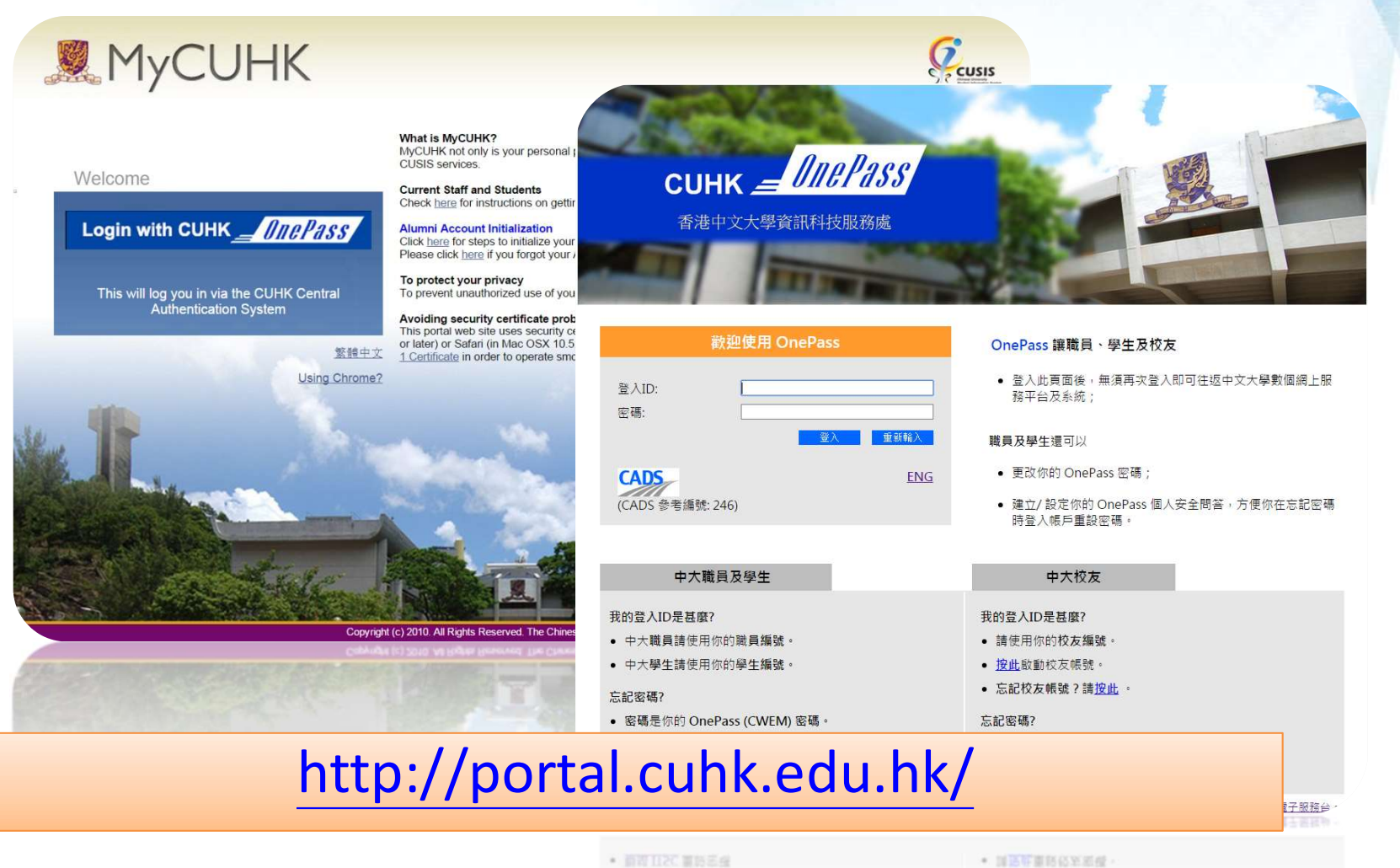

• 透明 OnePass 個人安全間高量人物戶並重設密碼;或

• 图稿是你的权友面稿

24

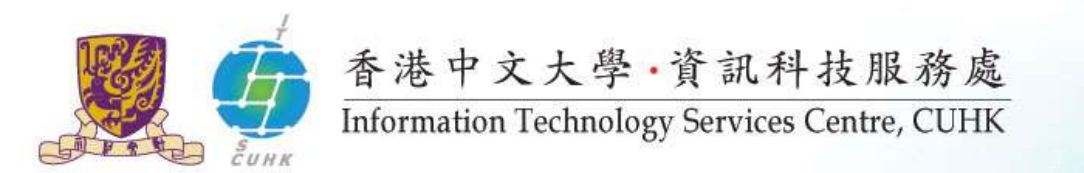

# MyCUHK – My Page (此為學生用戶頁面)

|                                                                                                    |                                                                                                    |                                               | Home Help                  |
|----------------------------------------------------------------------------------------------------|----------------------------------------------------------------------------------------------------|-----------------------------------------------|----------------------------|
| МуСИНК                                                                                              |                                                                                                    |                                               |                            |
| My page News and Events CLISTS and MyStudy Library Liseful Link                                     |                                                                                                    |                                               | Personalize                |
| my page [news and Events ] costs and hystady [ Eistary ] oscial Ent                                 |                                                                                                    | Welcome, You are no                           | ow logged in as a Student. |
|                                                                                                    |                                                                                                    | Last successful login: 00                     | :42 Tue, Aug 04th, 2015.   |
| MyCUHK Updates                                                                                      | Personal Information                                                                                        | Service Desk                                  |                            |
|                                                                                                    |                                                                                                    | Service Desk                                  |                            |
| CUSIS General Maintenance Schedule                                                                  |                                                                                                    |                                               |                            |
| MYCUHK FAQ                                                                                          | My Class Schedule                                                                                           | Openade (CMEM) Descured                       |                            |
| MyCUHK Frequently Asked Questions                                                                   | View your class schedule for a specified term.                                                              | Change OnePass (CWEM) Password                | 08                         |
| Strategic Planning 2016-2020                                                                        |                                                                                                    |                                               |                            |
| Church alla Diservice 2040 2020                                                                     | Course Enrollment                                                                                           | Set up OnePass Personalized Security Question |                            |
| Stategic Flamming 2010-2020                                                                         | Enrol in classes.                                                                                           |                                               |                            |
| View All Articles and Sections                                                                      |                                                                                                    | CUHK e-Ticketing Service                      | <b>-</b> X                 |
| Today 🖉 🗏 🕅                                                                                         | Consent for Research Project                                                                                | E-Ticketing Service                           |                            |
| Tue, 4 August, 2015                                                                                 | Consent for Research Project<br>Consent to use HKID for research project on Language Proficiency Monitoring | A second                                      |                            |
| sunny                                                                                               |                                                                                                    | Sports Facilities Booking                     |                            |
| 29 °C                                                                                               |                                                                                                    | Sports Facilities Booking                     |                            |
| My Links                                                                                            | My Tasks 😢 🗉 🗵                                                                                              |                                               |                            |
| View My Links                                                                                       | No Task(s) entries tound.                                                                                   | Find a Staff or Department                    |                            |
| "Multiple" allow you to person your favorite paper.                                                 |                                                                                                    | Find a Staff or Department                    |                            |
| from any computer at any time. You can use this                                                     | Add a Task Show All/Enhanced                                                                                |                                               |                            |
| page to view your saved links, or select one to<br>pavigate to. Click the "Edit My Links" button to |                                                                                                    |                                               |                            |
| make changes to your links list.                                                                    |                                                                                                    | University Health Service                     | ΞX                         |
| Left Right                                                                                          |                                                                                                    | Book Medical Appointment                      |                            |
| My Links                                                                                            |                                                                                                    |                                               |                            |
|                                                                                                    |                                                                                                    | Student Development Portfolio                 |                            |
| Edit My Links                                                                                       |                                                                                                    | Student Development Portfolio                 |                            |
|                                                                                                    |                                                                                                    |                                               |                            |
|                                                                                                    |                                                                                                    | Walk For Green                                | Ø - X                      |
| Account Summary                                                                                     |                                                                                                    | Walk For Green                                |                            |
| View details about your financial account.                                                          |                                                                                                    | 14100.                                        |                            |
|                                                                                                    |                                                                                                    |                                               |                            |
| Office 365 / @Link Email                                                                            |                                                                                                    |                                               |                            |
| COHK Office 305 / @Link Student E-mail                                                              |                                                                                                    |                                               |                            |
| Alias for @Link: My E-mail Alias and E-mail Address                                                 |                                                                                                    |                                               |                            |
|                                                                                                    |                                                                                                    |                                               |                            |
| solster for COHK Office 365                                                                         |                                                                                                    |                                               |                            |
|                                                                                                    |                                                                                                    |                                               |                            |
| And the State W. Lond Har and Lond Li                                                               |                                                                                                    |                                               |                            |
| My Page                                                                                             | 你可以按照個人喜好記                                                                                                  | 」制目亡的貝面                                       |                            |
| 10                                                                                                  |                                                                                                    |                                               |                            |
|                                                                                                    |                                                                                                    |                                               |                            |
|                                                                                                    |                                                                                                    |                                               |                            |
|                                                                                                    |                                                                                                    |                                               |                            |
|                                                                                                    |                                                                                                    |                                               |                            |

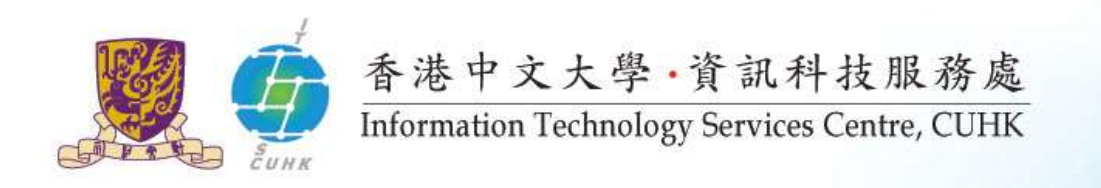

## MyCUHK中的 CUSIS 概覽

- 查閱及更新個人資料
- 查閱科目時間表資料
- 選科
- 查閱帳單
- 查閱成績
- 如何使用CUSIS詳情:
  - MyCUHK 中的 Computer-Based Training
  - 課程註冊事宜請參閱香港中文大學研究院網頁
     <u>http://www.gs.cuhk.edu.hk</u>
  - FAQs:
    - <u>http://www.cuhk.edu.hk/cusis/faqs.html</u>

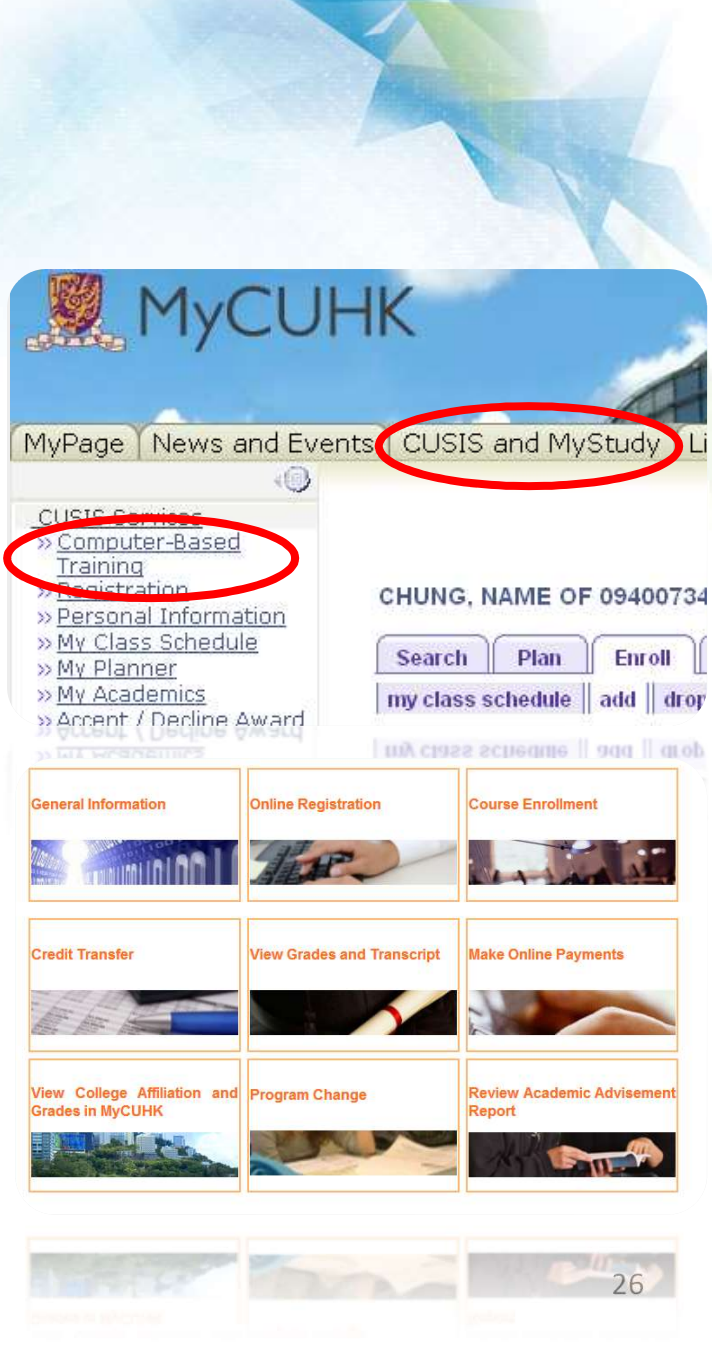

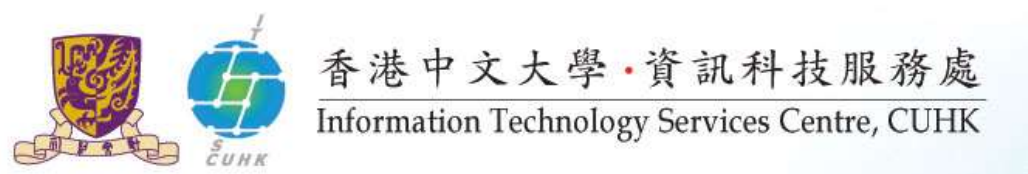

CUSIS - 選科

#### http://www.cuhk.edu.hk/gss/crs\_reg/index.html

| MyCUHK                                                                                                    |   |
|----------------------------------------------------------------------------------------------------|---|
| MyPage       News and Events       CUSIS and MyStudy       Library       Webmail       Useful Links         CUSIS Services<br>Computer-Based Training<br>Registration<br>Personal Information<br>Pinnet Dates<br>Plan       Enroll       My Academics              Academic Requirements<br>My Academic<br>Requirements<br>Ndy Academic<br>Requirements<br>Naccept / Decline Award<br>Account Summary<br>Browse Program<br>Information               Enrollment Dates<br>View my enrollment dates<br>View my enrollment dates |   |
| <ul> <li>» My Course Envoluent</li> <li>» Course Envoluent</li> <li>» Course Envoluent</li> <li>» My Advise</li> <li>» My Advise</li> <li>» Class S</li> <li>» Singering metable by<br/>Subi/Opt</li> <li>» View My asjonments</li> </ul>                                                                                                    | 抈 |
| "Course Enrollment"<br>Change<br>» Transfer Credit /<br>Exemption<br>» Exchange Application                                                                                                    |   |
| 使用指引<br>•使用指南: <u>http://www.cuhk.edu.hk/gss/crs_reg/CUSIS_overall.html</u>                                                                                                    |   |

•Computer-based training programme:

http://www.cuhk.edu.hk/cusis/login/howto/cbt-student/5eng.html

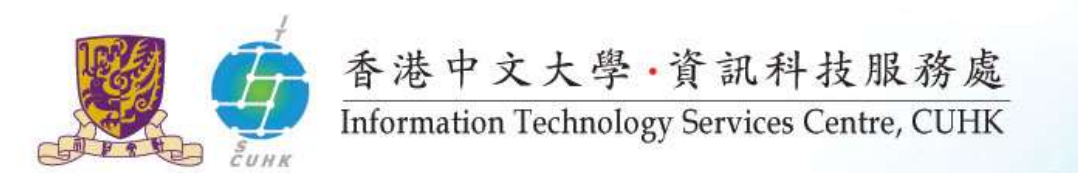

## CUSIS – Browse Course Catalogue 功能

|                                                                                                    | IV.                                                                          |                                                                                                    | et.                                                                                                    | Home                                                                                                    |                                       |                                           |                                     |
|----------------------------------------------------------------------------------------------------|------------------------------------------------------------------------------|----------------------------------------------------------------------------------------------------|----------------------------------------------------------------------------------------------------|----------------------------------------------------------------------------------------------------|---------------------------------------|-------------------------------------------|-------------------------------------|
| Tycon                                                                                                    |                                                                              |                                                                                                    | HIE                                                                                                    | and the second second s |                                       |                                           |                                     |
| MyPage News and Events                                                                                                    | CUSIS and MyStudy Libr                                                       | ary Webmail Useful Links                                                                                                    |                                                                                                    |                                                                                                    |                                       |                                           |                                     |
| CUSIS Services<br>» Computer-Based Training<br>» Resistration<br>» Personal Information<br>» My Academics<br>» Caures Enrollment<br>» Timetable Planner<br>» My Class Schedule                              | Browse Course Cat                                                            | alog                                                                                                    |                                                                                                    |                                                                                                    |                                       |                                           |                                     |
| <ul> <li>» Mx Planner</li> <li>» Traching Timetable by<br/>Subi/Dat</li> <li>» Tasching Timetable by<br/>Prog</li> <li>» Class Search</li> <li>» Browse Course Catalog</li> <li>» Browse Foursem</li> </ul> | COLLAPSE                                                                     | 0 1 2 3 4 5 6 7 8 9                                                                                                    |                                                                                                    |                                                                                                    |                                       |                                           |                                     |
| >>                                                                                                    | Select subject code                                                          | to display or bide course informa<br>Course Detail                                                                                                    | stion                                                                                                    |                                                                                                    |                                       |                                           |                                     |
| >> View My. Assignments<br>>> View Unofficial Transcript<br>>> My. Advisors<br>>>                                                                                                    | ▷ AAE - Adv.P(                                                               | Return to Browse Course Catalog                                                                                                    |                                                                                                    |                                                                                                    |                                       |                                           |                                     |
| » Account Summary     » Print Online Debit Note     » Make a Payment     » Account Concent / Decline Award                                                                                                  | 👂 ACC - Arts Fa                                                              | SOCI 5504 - Statistics for Social                                                                                                    | Research                                                                                                   |                                                                                                    |                                       |                                           |                                     |
| >> <u>Application for Program</u><br>Change<br>>> Transfer Credit /                                                                                                    | V ACCT - Accou                                                               | Course Detail                                                                                                    |                                                                                                    |                                                                                                    |                                       |                                           |                                     |
| Exemption<br>>> Exchange Application<br>Summary<br>>> Einancial Aid Online Appl                                                                                                    | 2111<br>2121                                                                 | Career Post<br>Units 3.00                                                                                                    | rgraduate - Taught                                                                                         |                                                                                                    | view class sections                   | ne                                        |                                     |
| eLearning<br>Graduate School<br>Policies and Guidelines                                                                                                    | <u>2122</u><br><u>2141</u>                                                   | Grading Basis Grad<br>Course Components Lectur                                                                                                    | re <u>e Course Catalog</u>                                                                                 | Enroliment Information                                                                                                    | 1                                     |                                           |                                     |
|                                                                                                    | <ul> <li>For Undergraduates, pt.</li> <li>For Postgraduates, pte.</li> </ul> | Enrollment Information                                                                                                    | e Program<br>hation                                                                                        | Enrollment Requireme                                                                                                    | ent Prerequisite: S                   | OCI5502                                   |                                     |
|                                                                                                    |                                                                              | Enrollment Requirement For s                                                                                                    | tude <u>urse History</u>                                                                                   | 2009-10 Term 1                                                                                                    | Course Schedule                       |                                           |                                     |
|                                                                                                    |                                                                              | This course discusses the basic print<br>their applications in social research,<br>and inferential analysis will be discu-<br>in analysing associations between sys-<br>theory and hypothesis testing, Stud-<br>use statistical software for analysing<br>experience is required. | enterts<br>iple if Report<br>Basily Grades<br>ssed v Assignments<br>otal nofficial Transcript<br>survisors | My Class Schedule<br>ACCT 5111 Mo 08:<br>Sino Blo                                                                                                    | show all<br>30 - 11:30<br>dg RmUG06   | Shopping Cart<br>Your shopping cart is em |                                     |
|                                                                                                    |                                                                              | and an end of the second second second second second second second second second second second second second se                                                                                                    | nt Summary<br>Inline Debit Note<br>a Payment<br>t / Decline Award                                          | SOCI 5504 sections for                                                                                                    | r 2009-10 Term 1                      | Open Closed                               | Wait List                           |
|                                                                                                    |                                                                              |                                                                                                    | ation for Program                                                                                          | Section<br>LEC (3555)                                                                                                    | Session<br>1                          | Status                                    | select                              |
|                                                                                                    |                                                                              |                                                                                                    | any<br>iany<br>ial Aid Online Appl                                                                         | Days Start<br>Mo 08:30                                                                                                    | End Room<br>11:30 Sino Bldg<br>RmUG06 | Instructor<br>DR LIEM Glok Slong          | Dates<br>31/08/2009 -<br>09/11/2009 |
|                                                                                                    |                                                                              |                                                                                                    | ng<br>te School<br>and Guidelines                                                                          | ٢                                                                                                    |                                       | View #                                    | ui 💽 1 of 1 🕩 Last                  |
|                                                                                                    |                                                                              |                                                                                                    |                                                                                                    |                                                                                                    |                                       |                                           |                                     |
|                                                                                                    |                                                                              |                                                                                                    |                                                                                                    |                                                                                                    |                                       |                                           |                                     |

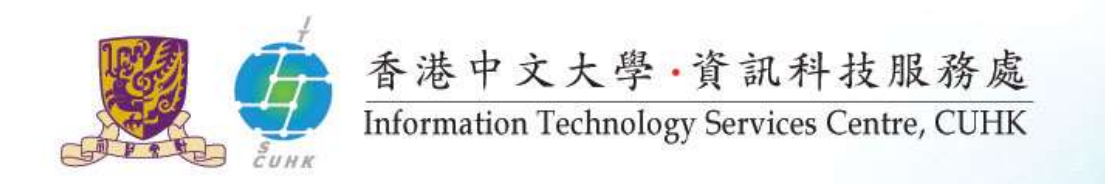

### CUSIS – Search Teaching Timetable by Subj/Dpt 功能

• 查閱科目資料,並即時提供大學所有科目的上課時間表、學生人數限額及空缺等資料。

| > Computer-Based Training Registration                                                                                                    |               |                                       |       |                                |              | F                        | Reser                                   | ve C        | apacity                                    |            |                            |                |                 |                                   |
|----------------------------------------------------------------------------------------------------|---------------|---------------------------------------|-------|--------------------------------|--------------|--------------------------|-----------------------------------------|-------------|--------------------------------------------|------------|----------------------------|----------------|-----------------|-----------------------------------|
| >> Personal Information     Treaching Timetable       >> Timetable Planner     Enter Search Criteria       >> My Class Schedule     Enter Search Criteria       >> My Academics     Course Carcer       >> My Academics     Term       >> Accept/ Decline Award     Class Search Criteria                                                                                                    |               |                                       |       |                                |              |                          | Course:<br>Class Nb<br>Compon<br>Title: | or:<br>ent: | CHLL1901C<br>4224<br>LEC<br>Professn'l PTH | for CHI 中區 | 國語言及文學專                    | 早業普通話          |                 |                                   |
| Browse Course Catalog     Browse Program     E     Course Subject     UGEC                                                                                                    |               |                                       |       |                                |              |                          | Reserv                                  | ed for      |                                            |            | Enr                        | olment Q       | uota Enr        | olment Total                      |
| My Course History<br>Course Differing Dept Q                                                                                                    |               | tuate                                 |       |                                |              |                          | For UG                                  | CHLLI       | Major                                      |            |                            |                | 21              | 19                                |
| Xourse Environment     Xourse and Annual Annual Annua |               | erm 2                                 |       |                                |              |                          | Poturn                                  |             |                                            |            |                            |                |                 |                                   |
| » Clare Search<br>» Teaching Timetable by                                                                                                    |               | nt of Chinese Language & Literatu     | re    |                                |              |                          | Ketum                                   |             |                                            |            |                            |                |                 |                                   |
| Subj/Dpt SEA                                                                                                    | ARCH          |                                       |       |                                |              |                          |                                         |             |                                            |            |                            | Find           | First 4         | 1-185 of 185 🖹 Last               |
| Class Code Class Code IIb                                                                                                    | lass Co<br>br | ourse Title                           | Units | Teaching Staff                 | Quota<br>(s) | Vacancy Course<br>Compon | Section<br>ent Code                     | Langua      | ge Period                                  | Room       | Meeting Date               | Add<br>Consent | Drop<br>Consent | Course Offering<br>Dept           |
| CHLL1901C 42                                                                                                    | 224 Pr        | rofessn'l PTH for CHI 中國語言及文學<br>業普通話 | 2.00  | - MS CHAN Ning                 | <u>21</u>    | 2 LEC                    | с                                       | P           | We 02:30PM -<br>04:15PM                    | UCC_207    | 11/01/2012 -<br>18/04/2012 |                |                 | Dept of Chin Lang<br>& Literature |
|                                                                                                    |               |                                       |       |                                | 21           | 2 TUT                    | CT01                                    | Р           | Fr 01:30PM -<br>03:15PM                    | LSK_202    | 13/01/2012 -<br>20/04/2012 | Ì              |                 | Dept of Chin Lang<br>& Literature |
| CHLL1901D 41                                                                                                    | 137 Pr        | rofesan'l PTH for CHI 中國語言及文學         | 2.00  | - MS CHAN Ning                 | <u>21</u>    | 0 LEC                    | D                                       | Р           | Tu 12:30PM -<br>02:15PM                    | LSK_202    | 10/01/2012 -<br>17/04/2012 |                |                 | Dept of Chin Lang<br>& Literature |
|                                                                                                    |               |                                       |       |                                | 21           | 0 TUT                    | DT01                                    | P           | Th 10:30AM -<br>12:15PM                    | LSK_204    | 12/01/2012 -               |                |                 | Dept of Chin Lang<br>& Literature |
| CHLL1920A 56                                                                                                    | 651 In        | troduction to Literature 文學概論         | 3.00  | - MISS TSE Hiu Hung<br>Dorothy | <u>66</u>    | 6 LEC                    | A                                       | P           | Mo 02:30PM -<br>04:15PM                    | UCC_C5     | 09/01/2012 - 16/04/2012    |                |                 | Dept of Chin Lang<br>& Literature |
|                                                                                                    |               |                                       |       |                                | 33           | 6 TUT                    | AT01                                    | P           | We 01:30PM -<br>02:15PM                    | LSB_C3     | 11/01/2012 -               |                |                 | Dept of Chin Lang<br>& Literature |
|                                                                                                    |               |                                       |       |                                | 33           | 0 TUT                    | AT02                                    | P           | We 12:30PM -<br>01:15PM                    | LSB_C3     | 11/01/2012 -<br>18/04/2012 |                |                 | Dept of Chin Lang<br>& Literature |
| CHLL1920B 56                                                                                                    | 650 In        | troduction to Literature 文學概論         | 3.00  | - Professor WONG Nim<br>Yan    | <u>66</u>    | 1 LEC                    | в                                       | с           | Mo 02:30PM -<br>04:15PM                    | MMW_LT2    | 09/01/2012 -<br>16/04/2012 |                |                 | Dept of Chin Lang<br>& Literature |
|                                                                                                    |               |                                       |       |                                | 33           | 0 TUT                    | BT01                                    | с           | We 01:30PM -<br>02:15PM                    | LSB_G36    | 11/01/2012 -<br>18/04/2012 |                |                 | Dept of Chin Lang<br>& Literature |
|                                                                                                    |               |                                       |       |                                | 33           | 1 TUT                    | BT02                                    | с           | We 12:30PM -<br>01:15PM                    | LSB_G36    | 11/01/2012 -<br>18/04/2012 |                |                 | Dept of Chin Lang<br>& Literature |
|                                                                                                    |               |                                       |       |                                | 29           | 1 707                    | 8105                                    | ¢           | W4 12:30PM -<br>01:15PM                    | 158_036    | 18/04/2012 -               |                |                 | 29                                |
|                                                                                                    |               |                                       |       |                                |              |                          |                                         |             |                                            |            |                            |                |                 | Colorations<br>Colorations        |
|                                                                                                    |               |                                       |       |                                |              |                          |                                         |             |                                            |            |                            |                |                 |                                   |

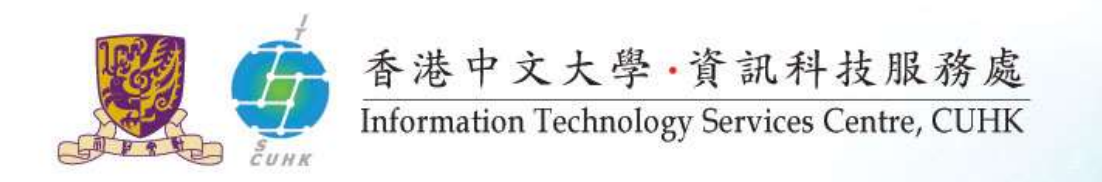

### CUSIS – Timetable Planner功能

#### • 以時間表顯示已選及已放入 Shopping Cart 内的科目

| (O)                                                                                            |          |                                                                                 |                   |                                                     |                    |                                   |
|------------------------------------------------------------------------------------------------|----------|---------------------------------------------------------------------------------|-------------------|-----------------------------------------------------|--------------------|-----------------------------------|
| CUSIS Services  » Computer-Based Training » Registration » Personal Information » My Academics | Timeta   | ble Planner                                                                     |                   |                                                     |                    |                                   |
| 3) Course Enrolment                                                                            | Shopping | Cart                                                                            |                   |                                                     |                    |                                   |
| WMy Class Schedule                                                                             |          | << previous week                                                                | Veek of 10        | 0/1/2011 - 16/1/2011                                | nex                | t week >>                         |
| >> <u>My Planner</u><br>>> <u>Teaching Timetable by</u><br>Sub/Det                             |          | Show Week of 10/01/2011                                                         | Start Time        | e 8:00AM End Time 6:00PM                            | refr               | esh calendar                      |
| SUMPLIARE                                                                                      | Time     | Monday<br>10 Jan                                                                | Tuesday<br>11 Jan | Wednesday<br>12 Jan                                 | Thursday<br>13 Jan | Friday<br>14 Jan                  |
|                                                                                                | 8:30AM   | FINA 2010 - G                                                                   |                   |                                                     |                    |                                   |
|                                                                                                | 9:30AM   | Lecture<br>8:30AM - 11:15AM                                                     |                   |                                                     |                    |                                   |
|                                                                                                | 10:30AM  | Teaching Complex at W.Campus 302                                                | 1                 |                                                     |                    |                                   |
|                                                                                                | 11:30AM  |                                                                                 |                   |                                                     |                    | GEUC 1000 A01<br>Assembly         |
|                                                                                                | 12:30PM  |                                                                                 |                   |                                                     |                    | 11:30AM - 1:15PM<br>Location: TBA |
|                                                                                                | 1:30PM   | DSME 1040 - G<br>Lecture<br>1:30PM - 2:15PM<br>Teaching Complex at W.Campus 304 | ł.                |                                                     |                    |                                   |
|                                                                                                | 2:30PM   | Shopping Cart:<br>UGED 1112 - A                                                 |                   | DSME 1040 - G<br>Lecture                            |                    |                                   |
|                                                                                                | 3:30PM   | 2:30PM - 4:15PM<br>Science Centre L3                                            | 1                 | 2:30PM - 4:15PM<br>Feaching Complex at W.Campus 210 |                    |                                   |
|                                                                                                | 4:30PM   | Shopping Cart:<br>CHL1 1813 - G                                                 |                   |                                                     |                    |                                   |
|                                                                                                | 5:30PM   | 4:30PM - 6:15PM<br>Lady Shaw Bldg G36                                           |                   |                                                     |                    |                                   |

Saturday Sunday 15 Jan 16 Jan

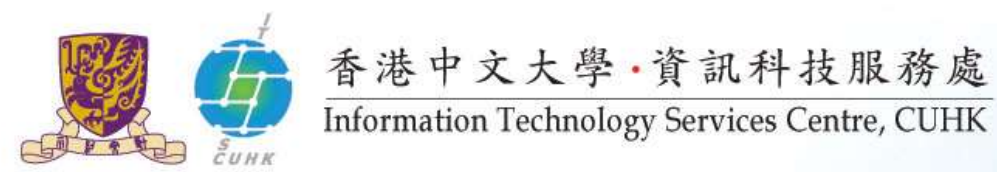

## CUSIS -查閱帳單

| LA CLU                  | 112                              | A CONTRACTOR OF A CONTRACTOR OF A CONTRACTOR OF A CONTRACTOR OF A CONTRACTOR OF A CONTRACTOR OF A CONTRACTOR OF                                                                                                    |                                                                                                    |  |  |
|-------------------------|----------------------------------|----------------------------------------------------------------------------------------------------|----------------------------------------------------------------------------------------------------|--|--|
|                         | łK                               | A REAL PROPERTY AND A REAL PROPERTY AND A REAL | CONTRACTOR OF A DESCRIPTION OF A DESCRIPTION OF A DESCRIP |  |  |
|                         | UX S                             |                                                                                                    |                                                                                                    |  |  |
|                         |                                  | and the second second s |                                                                                                    |  |  |
|                         |                                  | - marily                                                                                                    |                                                                                                    |  |  |
|                         | Yourse Line of Line              |                                                                                                    |                                                                                                    |  |  |
| ge News and Event       | s CUSIS and MyStudy Lib          | orary   Webmail   Useful Links                                                                                                    |                                                                                                    |  |  |
|                         |                                  |                                                                                                    |                                                                                                    |  |  |
|                         | Account Summary                  |                                                                                                    |                                                                                                    |  |  |
| 5 Services              | -                                |                                                                                                    |                                                                                                    |  |  |
| istration               |                                  |                                                                                                    |                                                                                                    |  |  |
| sonal Information       | You owe 21,250.00. For t         | he breakdown, access Charges Due                                                                                                    |                                                                                                    |  |  |
| Academics               | <ul> <li>Due Now 21,2</li> </ul> | 250.00                                                                                                    |                                                                                                    |  |  |
| etable Planner          | - Future Due                     | 0.00                                                                                                    |                                                                                                    |  |  |
| Class Schedule          | a rotore boe                     | 0.00                                                                                                    |                                                                                                    |  |  |
| Planner                 | ## You have a past due h         | alance of 21 250 00 ##                                                                                                    |                                                                                                    |  |  |
| iching Timetable by     | rou nave a past due a            | annice of 21,250.00.                                                                                                    |                                                                                                    |  |  |
| ching Timetable by      |                                  |                                                                                                    |                                                                                                    |  |  |
| g                       | What I Owe                       |                                                                                                    |                                                                                                    |  |  |
| wse Course Catalog      |                                  | Outstanding Charges &                                                                                                    | 7-1-1-0                                                                                                    |  |  |
| wse Program             | Term                             | Deposits                                                                                                    | Total Due                                                                                                    |  |  |
| ormation                | 2009-10 Term 1                   | 21.050.00                                                                                                    | 21,050,00                                                                                                    |  |  |
| Course History          |                                  | 21,000,000                                                                                                    | 21,000.00                                                                                                    |  |  |
| Academic                | 2009-10 Term 2                   | 200.00                                                                                                    | 200.00                                                                                                    |  |  |
| suirements              | Total                            | 21,250.00                                                                                                    | 21,250.00                                                                                                    |  |  |
| w My Grades             | . Holosoperation                 |                                                                                                    |                                                                                                    |  |  |
| w My Assignments        | Currency used is Hong Ko         | ng Dollar.                                                                                                    | HARR & Description                                                                                                    |  |  |
| w Unofficial Transcript |                                  |                                                                                                    | MAKE A PAYMENT                                                                                                    |  |  |
| Advisors                | D Demittance Addresse            |                                                                                                    |                                                                                                    |  |  |
| ount Summary            | · Remittance Addresse            | 10                                                                                                    |                                                                                                    |  |  |
| t Online Debit Note     |                                  |                                                                                                    |                                                                                                    |  |  |
| ce a Payment            | Proposition and                  |                                                                                                    |                                                                                                    |  |  |
| EDC7 DECIME Awarg       | Financial Ald                    |                                                                                                    |                                                                                                    |  |  |
| lication for Program    |                                  |                                                                                                    | -                                                                                                    |  |  |
| inge                    |                                  |                                                                                                    |                                                                                                    |  |  |
| mption                  | Account Inquiry Electron         | Account Inquiry Electronic Payments/purchases Print Online Debit Note                                                                                                    |                                                                                                    |  |  |
| hange Application       | Summary Activity Charge          | s Due Payments                                                                                                    |                                                                                                    |  |  |
| ancial Aid Online Apol  | STOUGHT CALLED COMPLET           | C. S. Star                                                                                                    | Search                                                                                                    |  |  |
| m                       |                                  |                                                                                                    | aroun to 1                                                                                                    |  |  |
| rning<br>Cabaal         |                                  |                                                                                                    |                                                                                                    |  |  |
| use and Guidelines      |                                  |                                                                                                    |                                                                                                    |  |  |

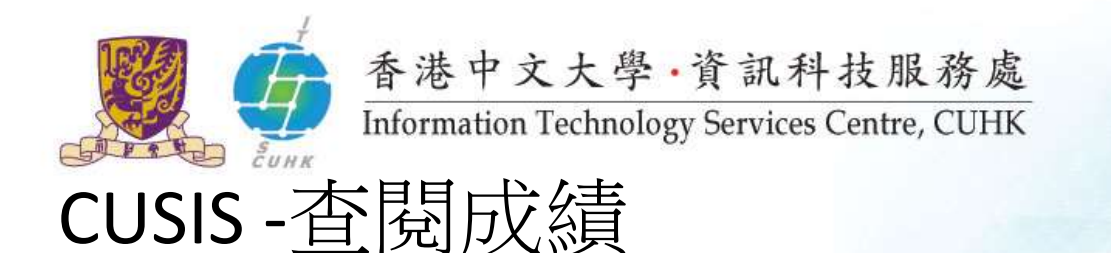

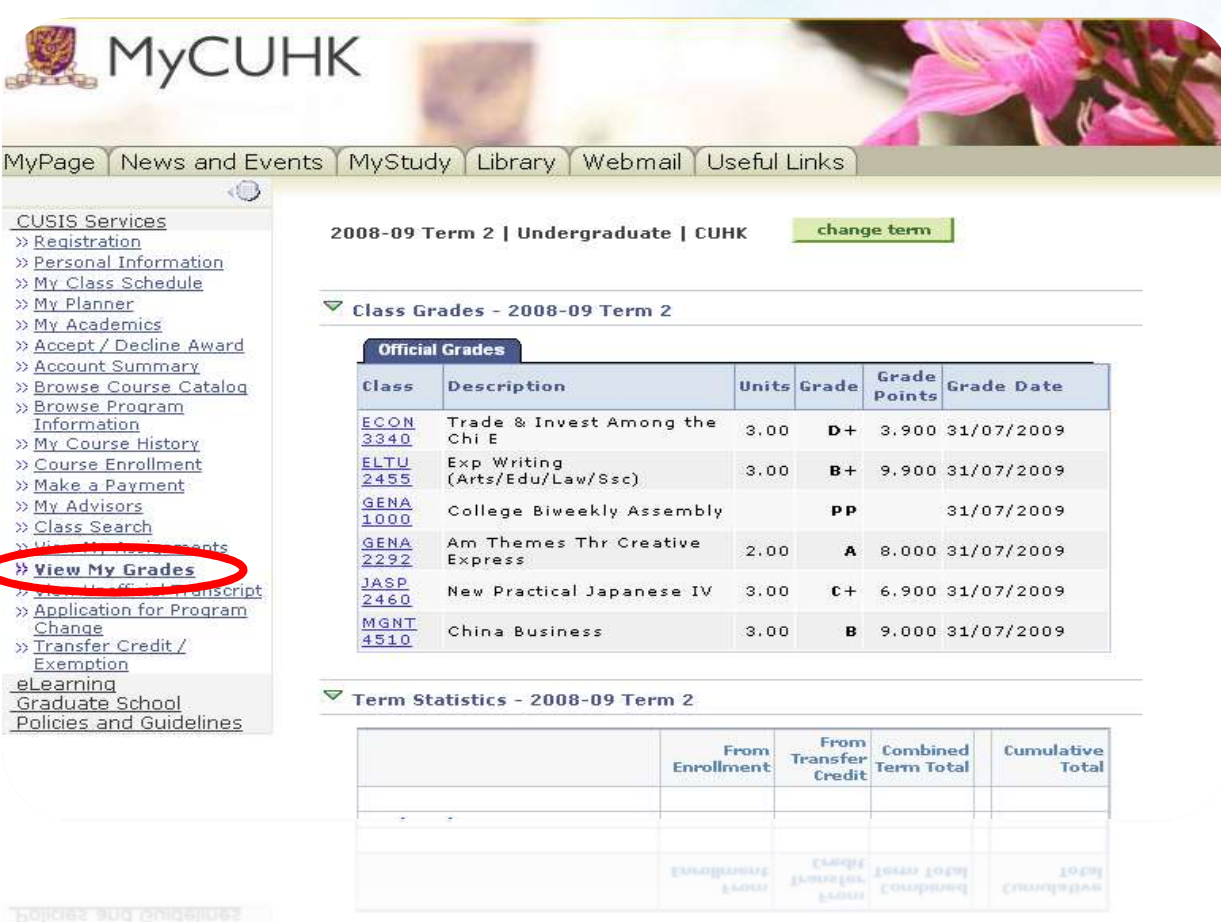

Liengum Lieaming Graduate School Policies and Guidelines

\* Term Statistics - 2008-09 Term 2

Crust # (100 1 100 1101/10

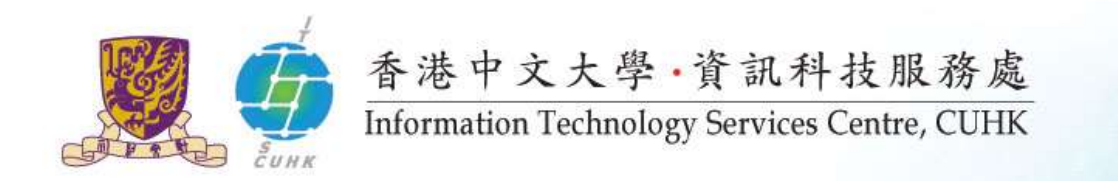

# 網路服務

- •校園內的網路覆蓋
- •上網途徑

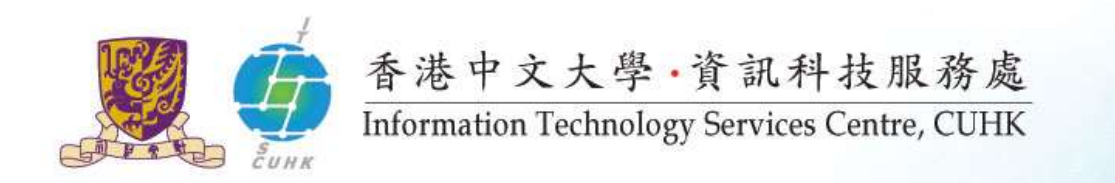

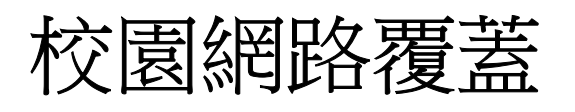

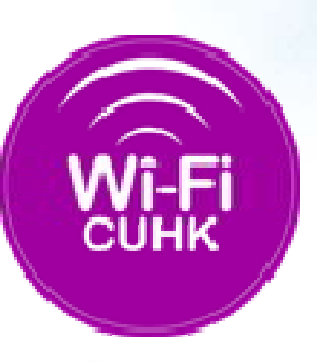

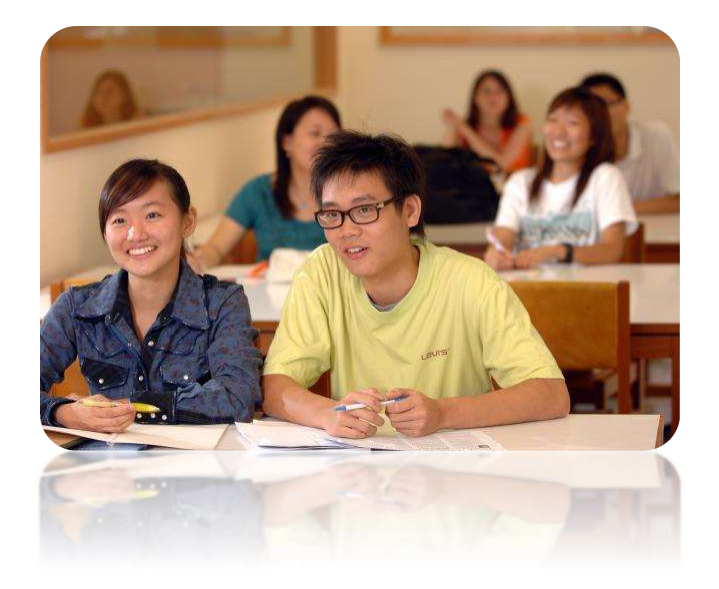

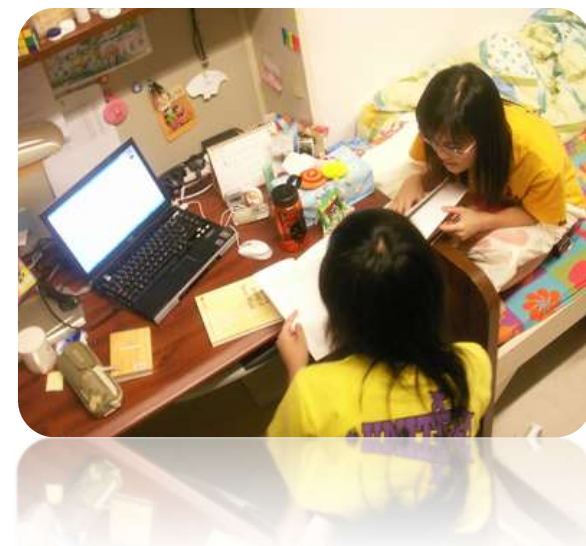

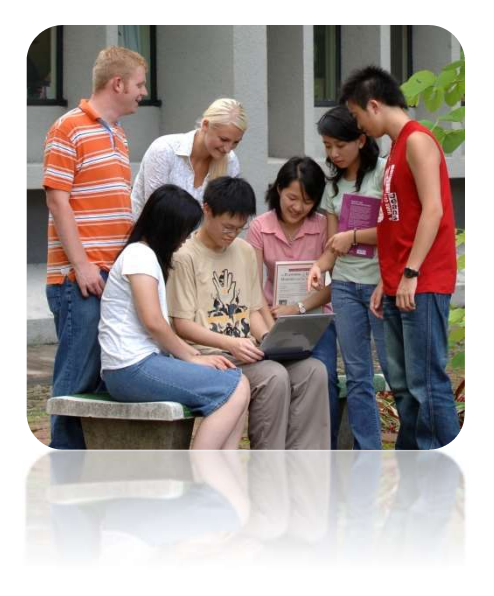

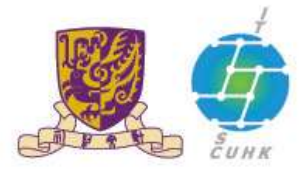

香港中文大學·資訊科技服務處 Information Technology Services Centre, CUHK

## 校園內外WiFi服務

- **1.** CUHK Wi-Fi 服務 CUHK / CUHKa 服務將於2018年退役
  - SSID / 網絡名稱 = CUHK / CUHKa / CUHK1x
  - \*使用CUHK1x,每個設備只需設定一次
- 2. 中大Wi-Fi無線寬頻夥伴計劃
  - SSID /網絡名稱 = eduroam / CSL / Y5ZONE
  - 須先註冊帳戶
  - \* 使用eduroam,每個設備只需設定一次

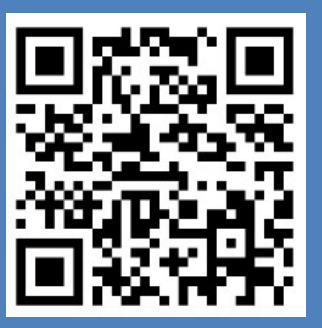

中大Wi-Fi無線寬頻夥伴計劃帳戶註冊: https://wifipartners.itsc.cuhk.edu.hk/myaccount.php

| Settings Wi-Fi    |                 |
|-------------------|-----------------|
| Cottings min      |                 |
| ✓ CUHK1x          | ₽ 奈 (i)         |
| CHOOSE A NETWORK  |                 |
| CSL               | <b>?</b> (i)    |
| CSL Auto Connect  | <b>₽ ╤ (j</b>   |
| CUguest           | <b>∻</b> (i)    |
| СИНК              | <b>∻</b> (i)    |
| СUНКа             | <b>≈</b> (i)    |
| eduroam           | <b>₽ ≈ (i</b> ) |
| eduroam_test      | <b>₽ \$ (i)</b> |
| Wi-Fi.HK via CUHK | <b>∻</b> (i)    |
| Y5ZONE            | <b>∻</b> (i)    |
| Y5ZONE            | ÷ ()            |
| Wi-Fi.HK via CUHK | ف (ا            |
|                   | = ÷ ()          |

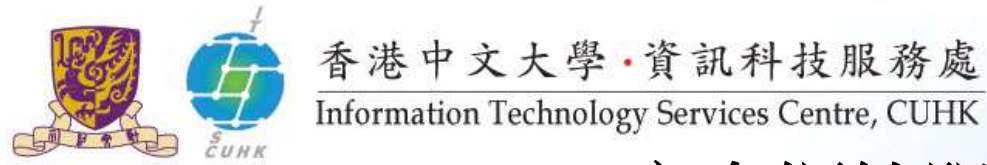

### 宿舍網絡服務

1. 有線網絡-ResNet

網線可於伍何曼原樓大學書店購買,詳情可向中大發證中心查詢。

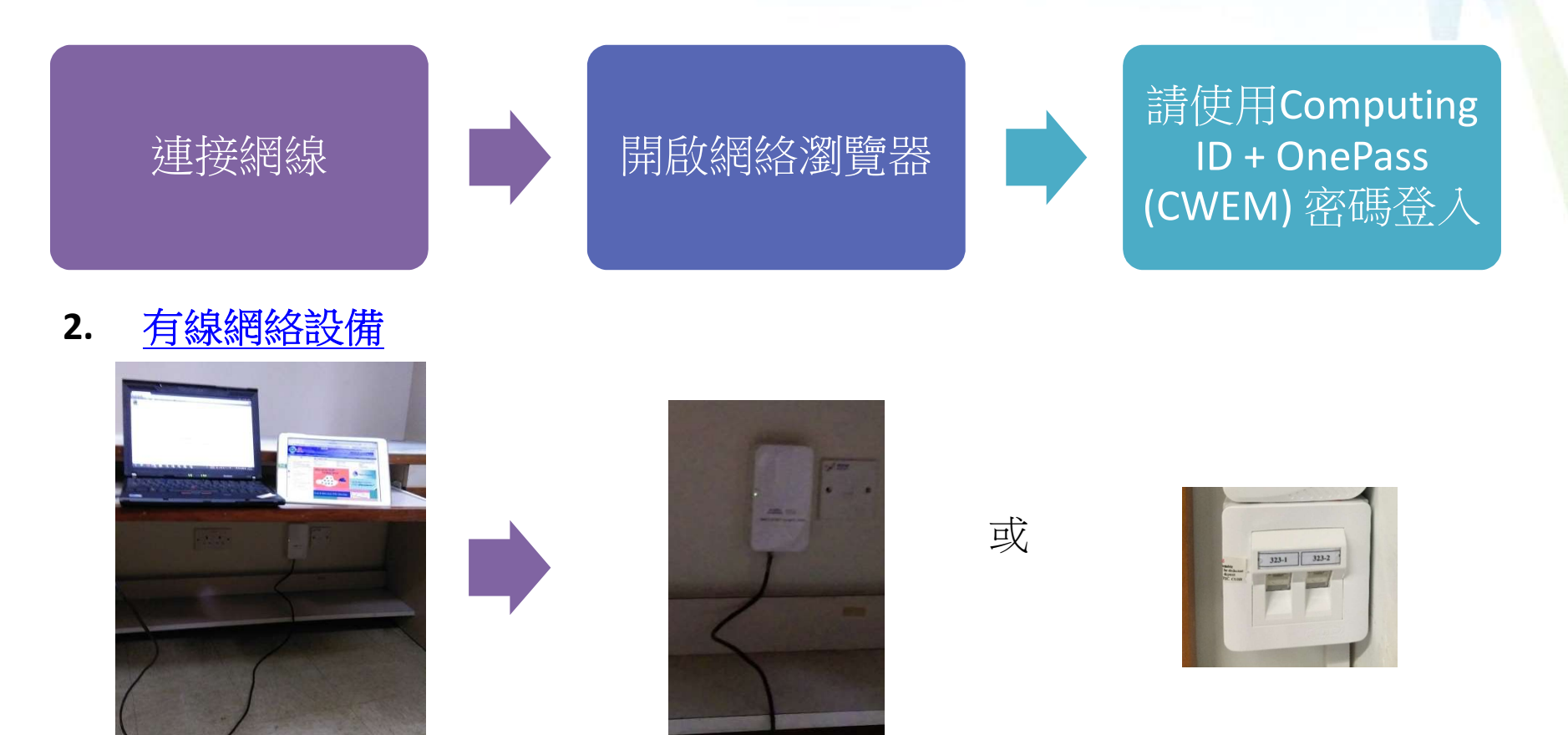

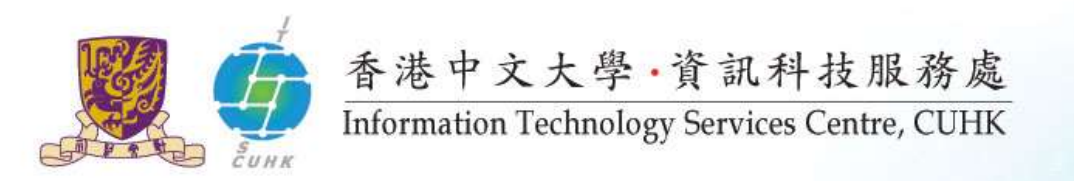

# 虛擬私人網絡(VPN)

\*\* 中大部分網站因保安理由會設有瀏覽限制,你須於連接無線網絡及宿舍網絡後,再連接 VPN。

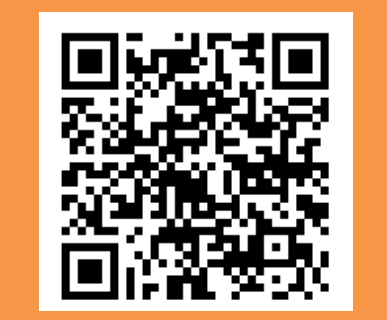

詳情: http://www.itsc.cuhk.edu.hk/en-gb/all-it/wifiand-network/cuhk-vpn

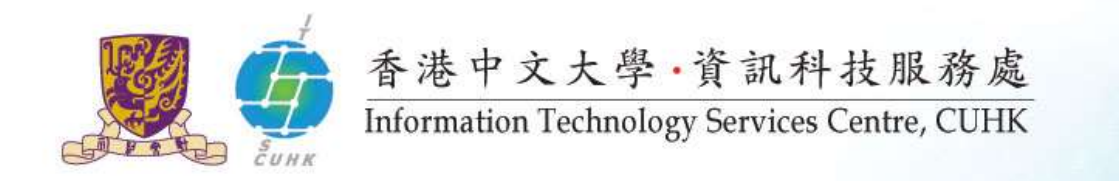

# 學習平台@eLearning

• Blackboard, eLearning

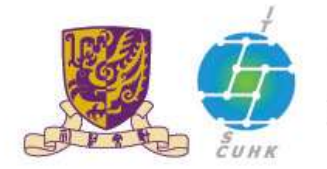

### 香港中文大學·資訊科技服務處

Information Technology Services Centre, CUHK

#### 獲取課堂筆記@eLearning

🗶 МуСИНК

0

lelines

MyPage News and Events MyStudy Library Webmail Useful Links

CIL @ Lastning System

#### Menu

CUSIS Services <u>eLearning</u> >> <u>Blackboard (2017-18)</u> >> <u>CU eLearning System</u> (2016-17) >> <u>VeriGuide</u> >> <u>Other Tools</u> Graduate School

Policies and Guidelines

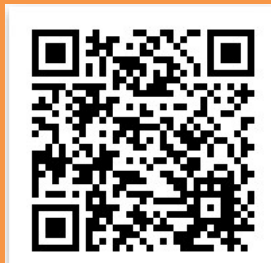

或直接到**eLearning:** http://blackboard.cuhk.edu.hk

| My Courses                                                                                                    | My Announcements                 |
|----------------------------------------------------------------------------------------------------|----------------------------------|
| Courses where you are: Instructor                                                                                                    | > CU eLearning System (Blackboar |
| 2012-ITSC-PC0099: CUPS-2012-ITSC-PC0099:Blackboard Learn Training - Practice Control of Control of | ctice Course                     |
| 0099                                                                                                    | ITSC Training - Student Cours    |
| ITSC Training - CUForum migrated Course                                                                                                    | > sp11 test                      |
|                                                                                                    | more announcements               |
|                                                                                                    | -                                |
| Ling; MS NG Wai Chun;                                                                                                    |                                  |
| Announcements:                                                                                                    |                                  |
|                                                                                                    |                                  |
| Instructor MS CHELING Stulling                                                                                                    |                                  |
| Courses where you are: Student                                                                                                    |                                  |
| 2012.EI TIIEDE: 2012.EI TIIEDE : EI TIIEDE English Pronunciation Platform (201                                                                                                    | 2-FI TIJEPP)                     |
|                                                                                                    |                                  |
| inserile, co-inserile, inserile, fraining support site                                                                                                    |                                  |
| PAED0001: CU-PAED0001 : Paediatrics                                                                                                    |                                  |
|                                                                                                    |                                  |
| a PAE00001: CILPAE00001 : Pandiatrica Enerolitration 1 Co                                                                                                    |                                  |
|                                                                                                    | TOTAL CONTRACTOR CONTRACTOR      |
|                                                                                                    |                                  |

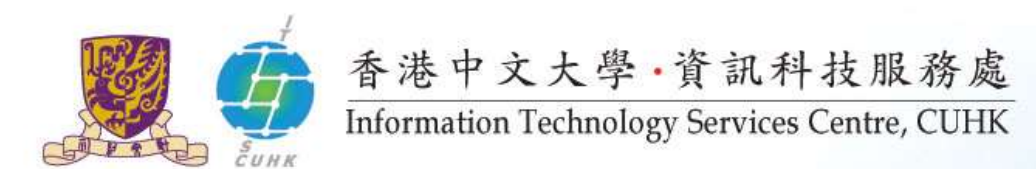

#### eLearning @mobile

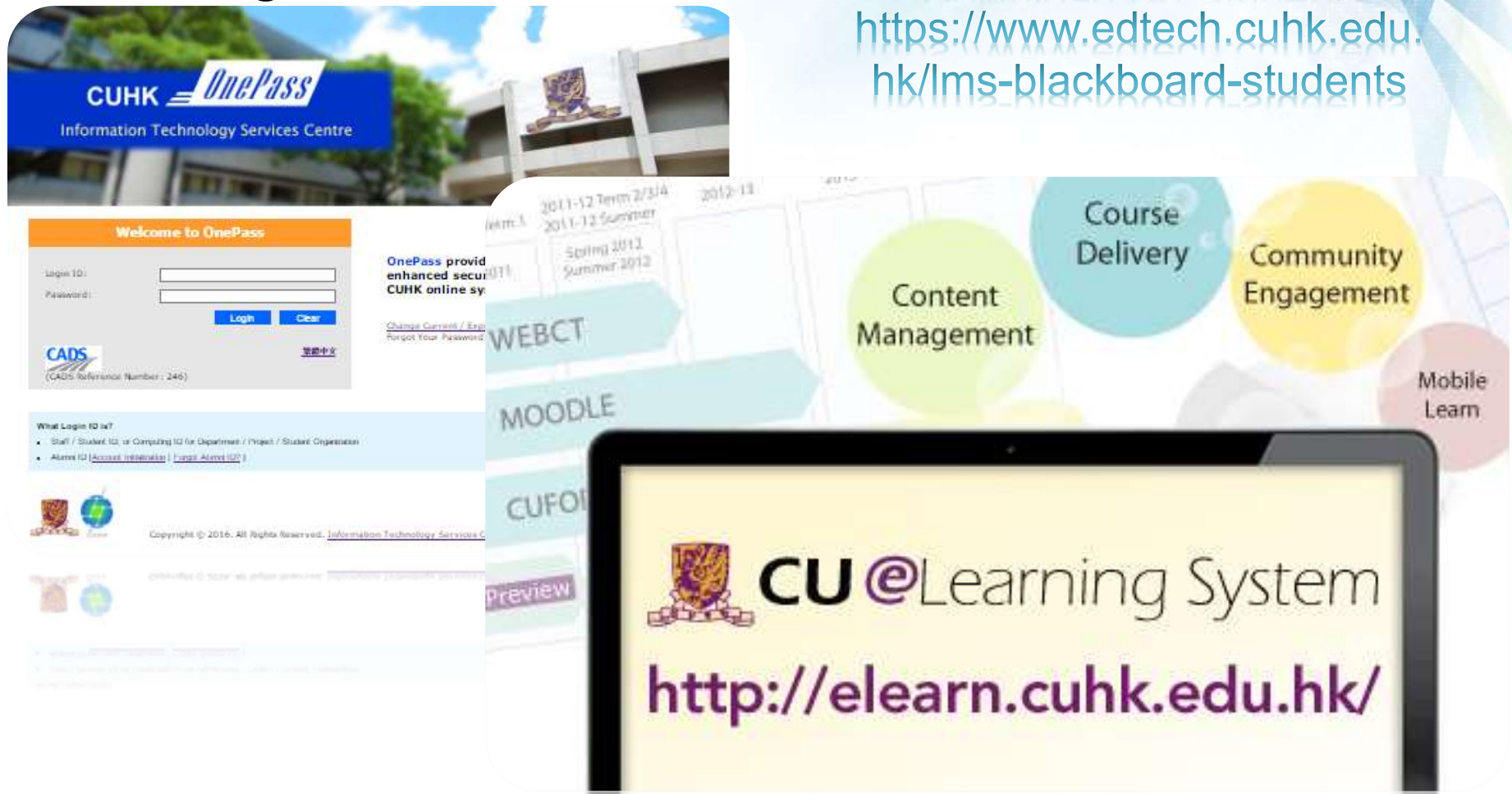

http://elearn.cuhk.edu.hk/

**Download Bb Student:** 

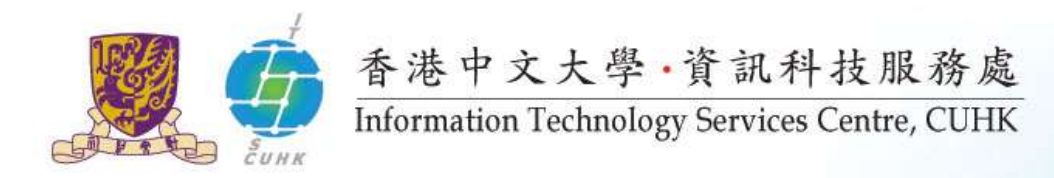

**O** 

Welcome to

0 -

CUHK Office 365

@Link &

### 管理電郵及檔案 @ Office 365

或經由 <u>MyCUHK</u> > MyPage > CUHK Office 365 / @Link Student E-mail 前往

#### Office 365 / @Link Email

CUHK Office 365 / @Link Student E-mail

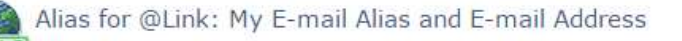

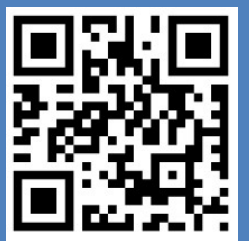

#### CUHK Office 365 Portal: http://www.cuhk.edu.hk/o365

|   | Sign in with your CUHK Office 365 account                                                                                                    |
|---|----------------------------------------------------------------------------------------------------|
|   | Student ID@link.cuhk.edu.hk / Staff's-alias@cuhk.edu.hk                                                                                                    |
|   | OnePass (CWEM) Password**                                                                                                    |
| 1 | Chevass vassword to log in here and also departmental MS<br>Exchange (Outlook) email.                                                                                   |
|   |                                                                                                    |
|   | $ \begin{array}{c} & \varphi \in \varphi \times A, \varphi \to Y, X \in [0,1], X \in \mathbb{R} \\ & \text{ intermediate Training Interior Control. C20K} \end{array} $ |

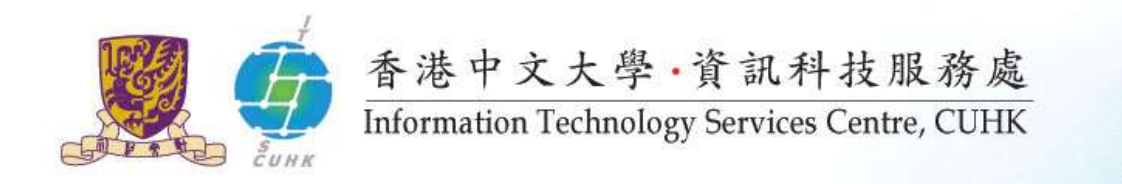

### 提供電子郵箱、雲端儲存 及 雲端辦公室應用程式

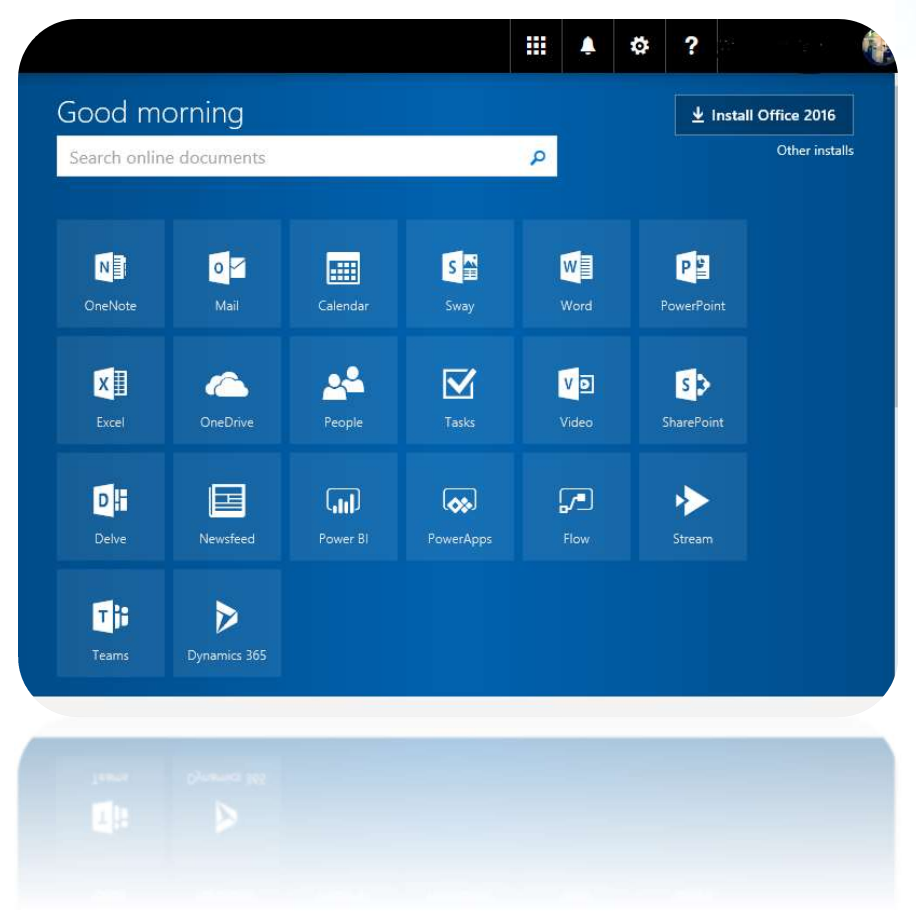

- 可於家中5 台裝置安裝 Office 365 ProPlus
  - Windows / Mac
  - ▶ 智能電話
  - ▶ 平板電腦
- \* 安裝後需要使用 <u>學生編號@link.cuhk.edu.hk</u> 啟 動裝置上的Office 365 ProPlus

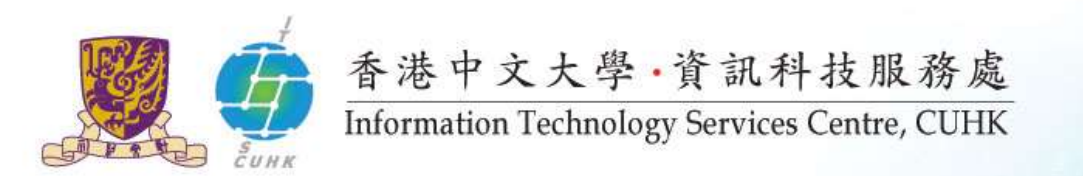

### CUHK Office 365 - @Link (電郵服務)

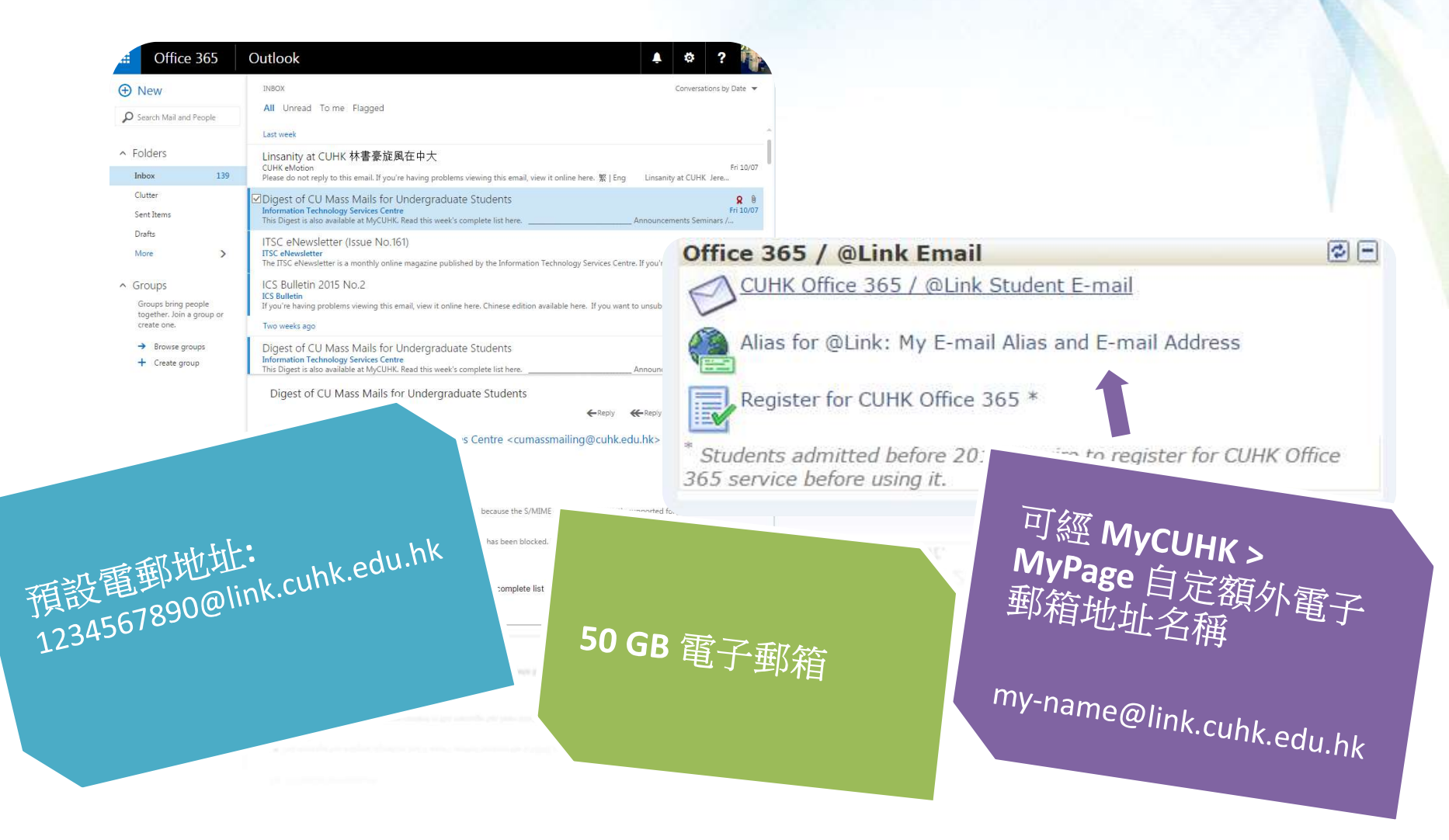

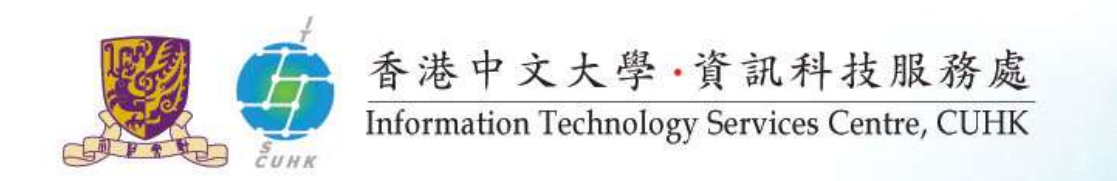

# CUHK Mobile Apps 流動應用程式

- # Mobile Apps
- # CUHK Mobile

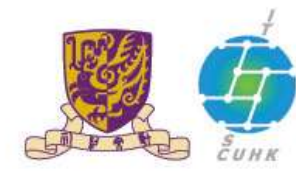

香港中文大學·資訊科技服務處 Information Technology Services Centre, CUHK

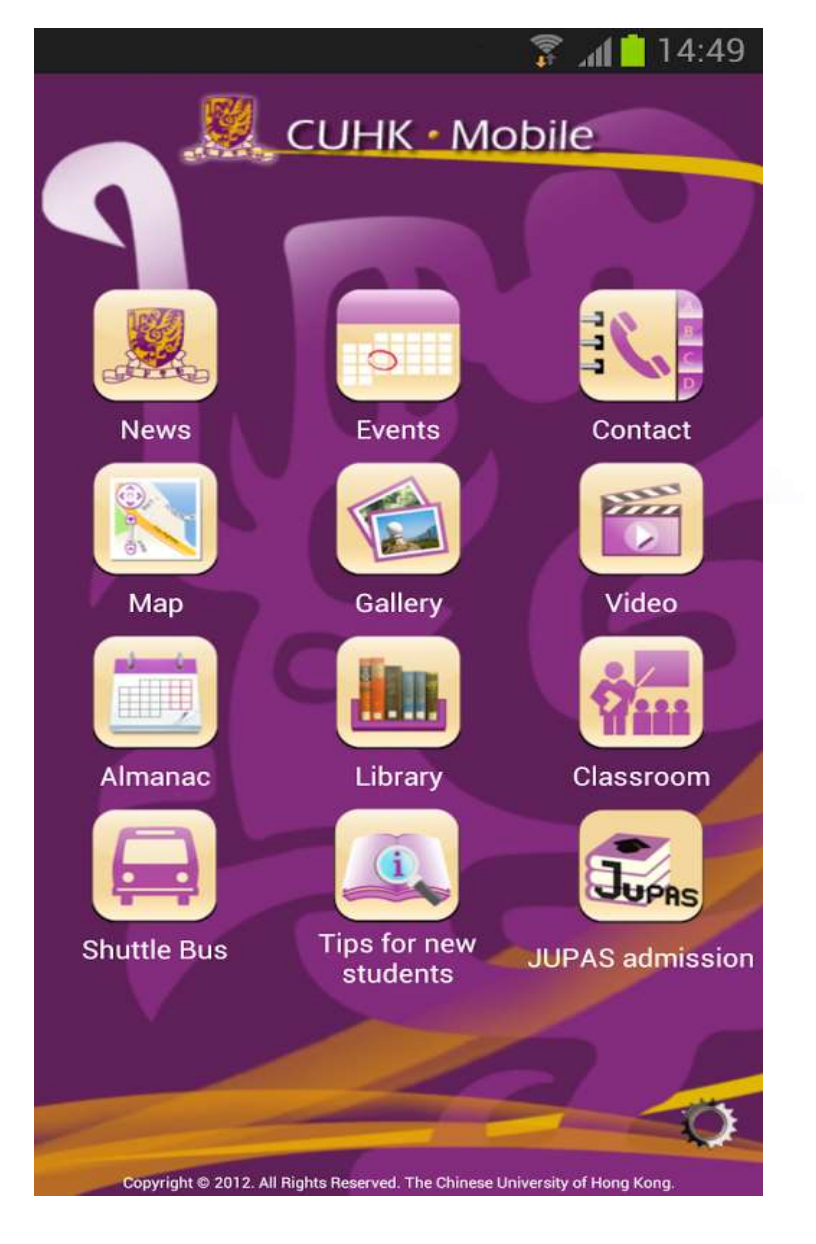

## All things in hand with CUHK Mobile

- 緊貼中大最新資訊
- 尋找中大地圖
- 提供網上圖書館服務
- 提供中大校巴時間表
- 提供入學資訊

可在於Google Play & Apple App Store下載

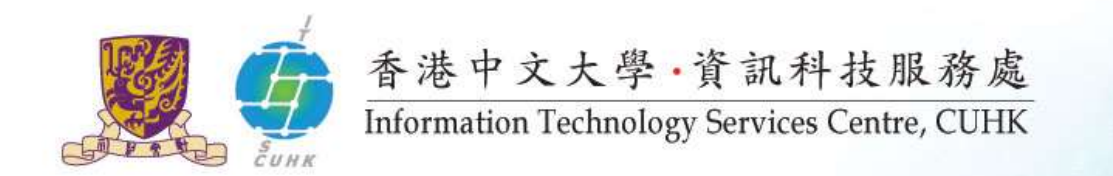

# 使用IT設施

- #列印
- #使用電腦

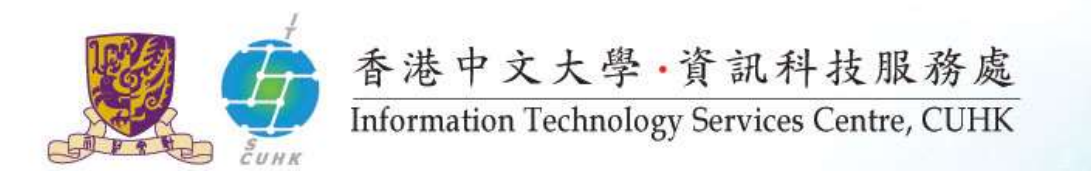

### 使用IT設施@ User Areas 及 Learning Commons

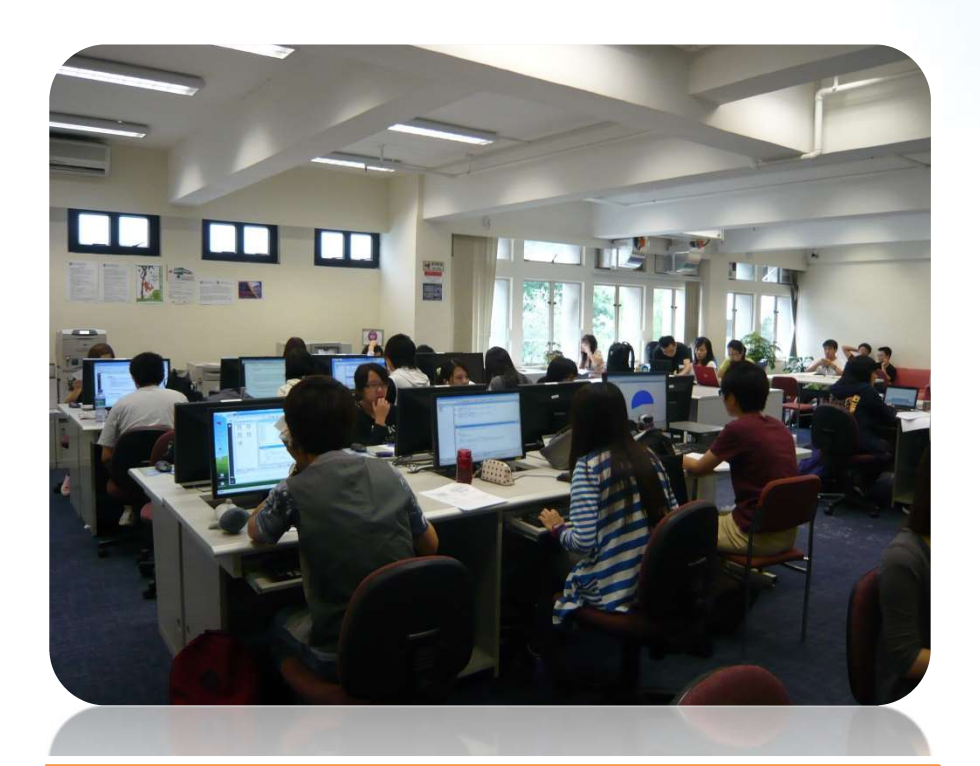

User Areas, 1/F Pi Chiu Building 碧秋樓1樓用戶區

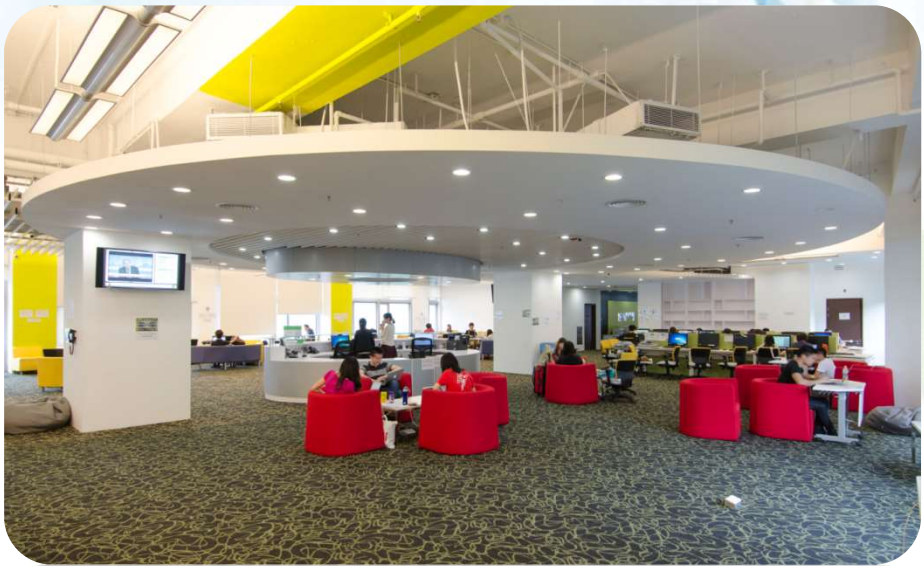

Learning Commons, 6/F Wu Ho Man Yuen Building 學習共享空間: 伍何曼原 樓 6 樓

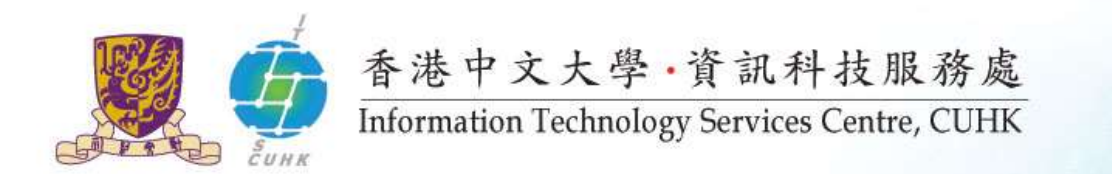

# 八達通列印服務

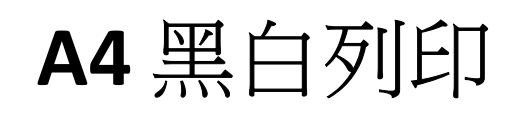

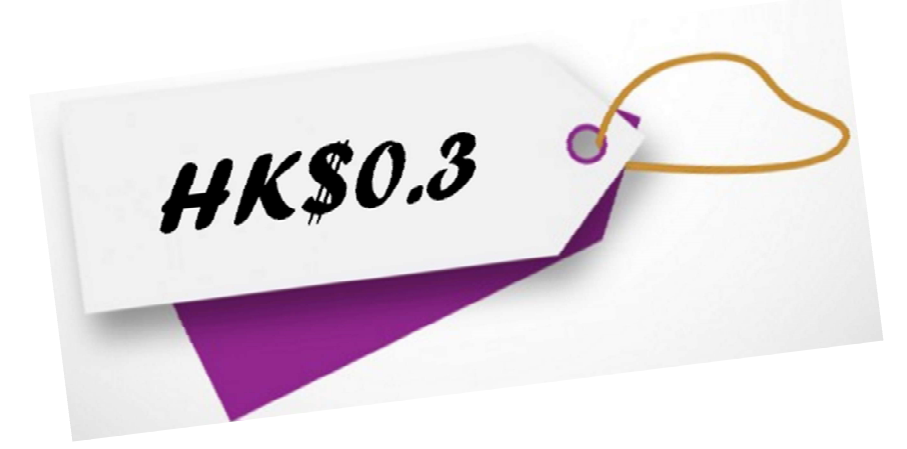

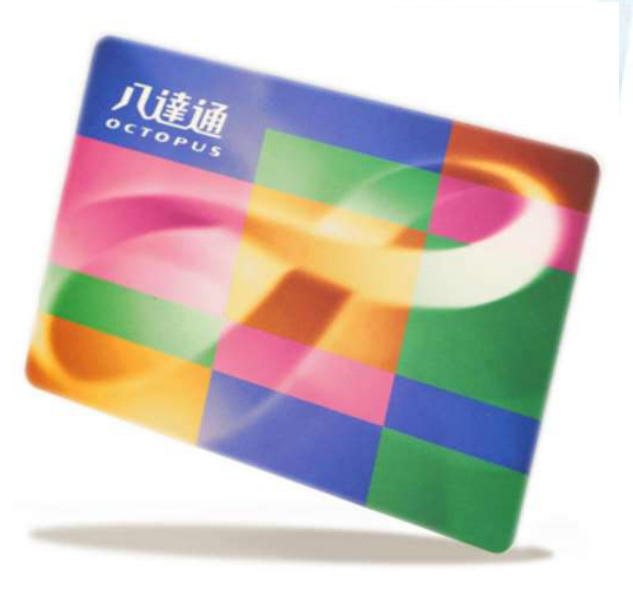

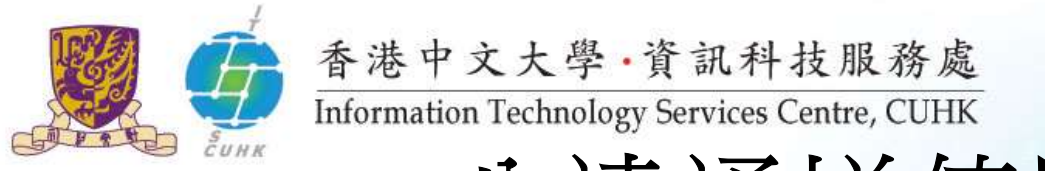

# 八達通增值服務

(1) 鄰近 User Areas

-醫學大樓餐廳, Coffee Corner

(2) 鄰近 Learning Commons

-VanGO,火車站,善衡餐廳及Starbucks.

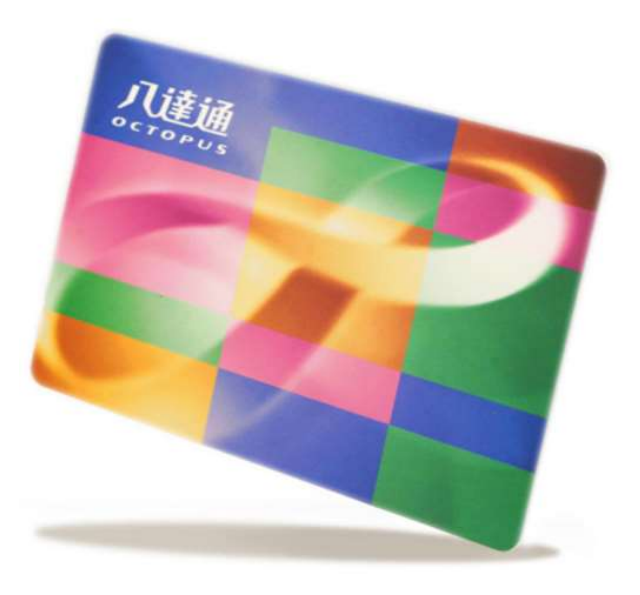

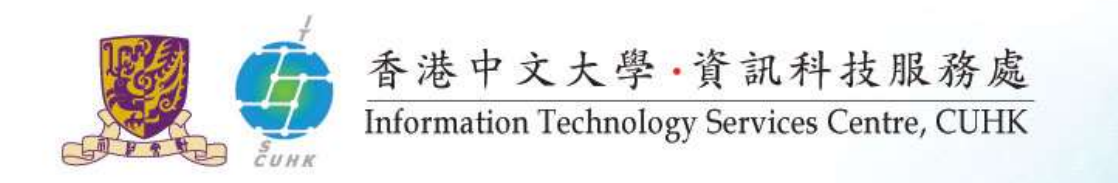

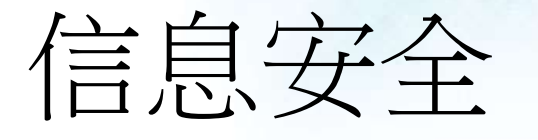

- 防毒軟件
- 提防網絡釣魚電郵

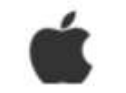

Dear, XXX@cuhk.edu.hk

Apple ID Suspended

Re-verify Data Apple ID & Unlock Account

We noticed recently that your account made a purchase on a different device before.

And all data in your account has changed, starting from address, name, date of birth and others. Therefore your account is temporarily suspended.

Please recover your account below :

Apple ID Unlock Account

#### Apple ID Summary • Apple ID Suspended

Information regarding your personal information can be view

Copyright © 2017 Apple Inc. All rights reserved

- 釣魚郵件通常會附有有病毒的附件或虛 假網站連結。
- 開啟任何附件及連結前,請檢查寄件者、 附件及連結是否與有關寄件機構正式資料吻合!
- 如不小心提供了密碼,請<u></u>) 立刻 於已安 裝防毒軟件的電腦,更改密碼。

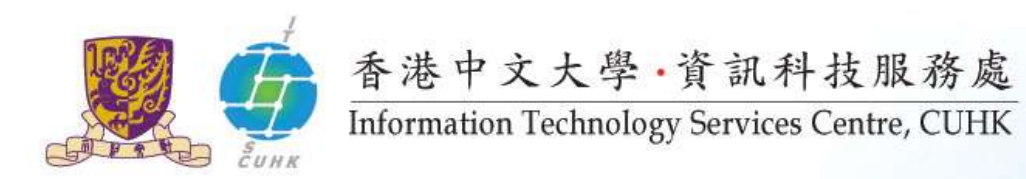

| Kaspersky<br>Endpoint Security 10<br>for Windows                               | KSN Reputation Service       | X                                        |
|--------------------------------------------------------------------------------|------------------------------|------------------------------------------|
| Protection and Control Settin                                                  | igs kany                     | /_itsc, you are working under a policy 🔒 |
| Provint control                                                                |                              | 0                                        |
| Application Control Applica                                                    | ition Monitor                |                                          |
| Protection enabled<br>objects scanned: 21061, threats detected                 | : <b>0</b>                   | O                                        |
| Tasks - 6 out of 8 tasks are sch<br>Next task: Critical Areas Scan starts 30-2 | neduled<br>Jul-16 at 9:01 AM | 0                                        |
| Help Support License                                                           |                              |                                          |

- 確保裝置已更新及安裝防毒軟件。
- 可到ITSC 網頁下載Kaspersky防毒軟件!

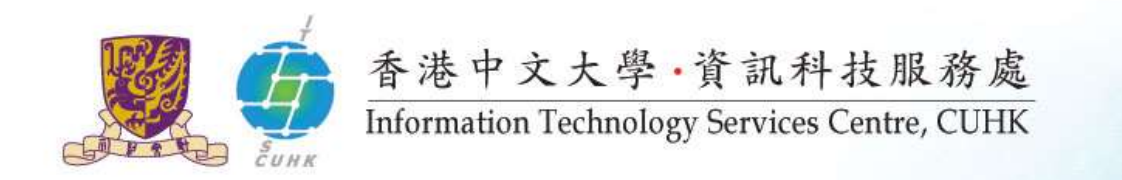

## 更多保安小貼士

- 1. 勿與人共用你的帳戶
- 2. 勿非法下載不明來歷的網上資源
- 3. 勿瀏覽不明來歷的網站

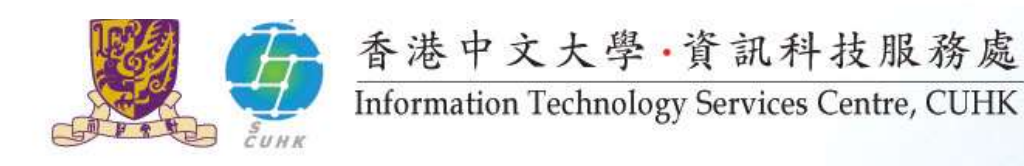

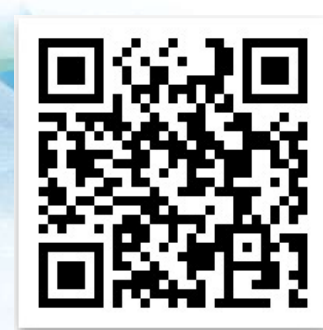

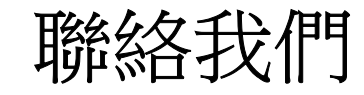

- 💠 熱線電話: 3943 8845
- ✤ ITSC Service Desk 服務台
- User Areas: 1/F, Pi Ch'iu Bldg
   用户區:碧秋樓1樓
- Learning Commons, 6/F Wu Ho Man Yuen Building
   學習共享空間: 伍何曼原樓 6樓
- ◆ CU Link Card Centre 中大通發證中心 Room 804, 8/F, Wu Ho Man Yuen (WMY) Building 伍何曼原樓8樓 804 室

✤ ITSC Online Service Desk 網上服務台

#### http://servicedesk.itsc.cuhk.edu.hk

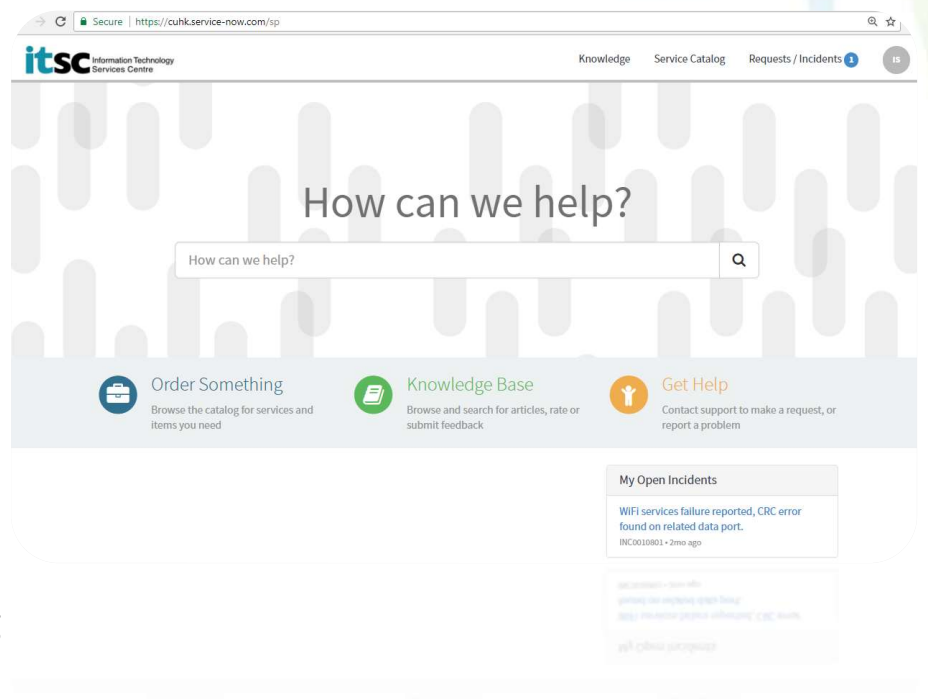

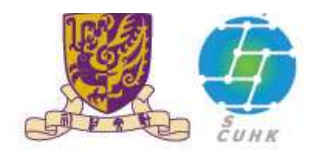

香港中文大學·資訊科技服務處 Information Technology Services Centre, CUHK

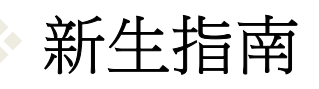

http://www.cuhk.edu.hk/itsc/newuser

▶ ITSC e-newsletter 網上雜誌 ◆<u>http://www.cuhk.edu.hk/itsc/digest</u>

ITSC Facebook

http://www.facebook.com/itsc.cuhk

✤ CUHK Student Notebook Programme 2017 學生手提電腦購買優惠計劃

✤ 請密切留意ITSC e-newsletter上雜誌、Mass Mail及宣傳海報

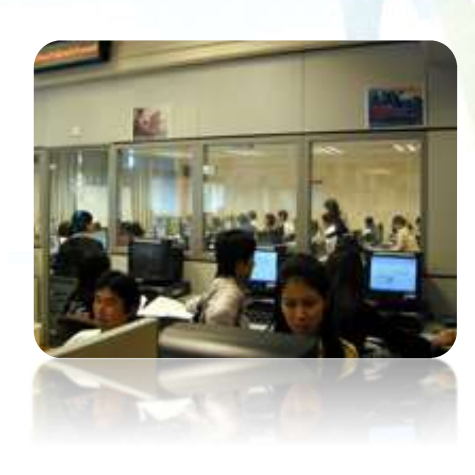

相關連

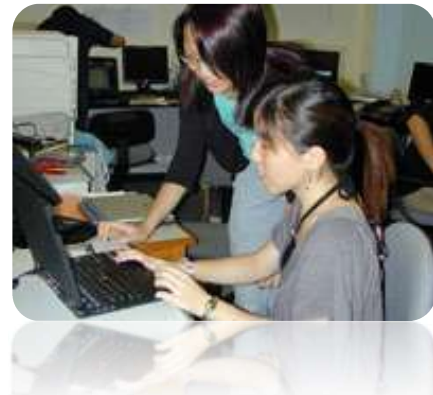

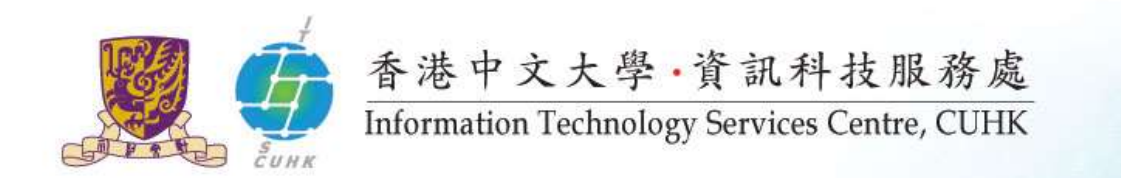

# 多謝各位!

#### CUHK ITSC

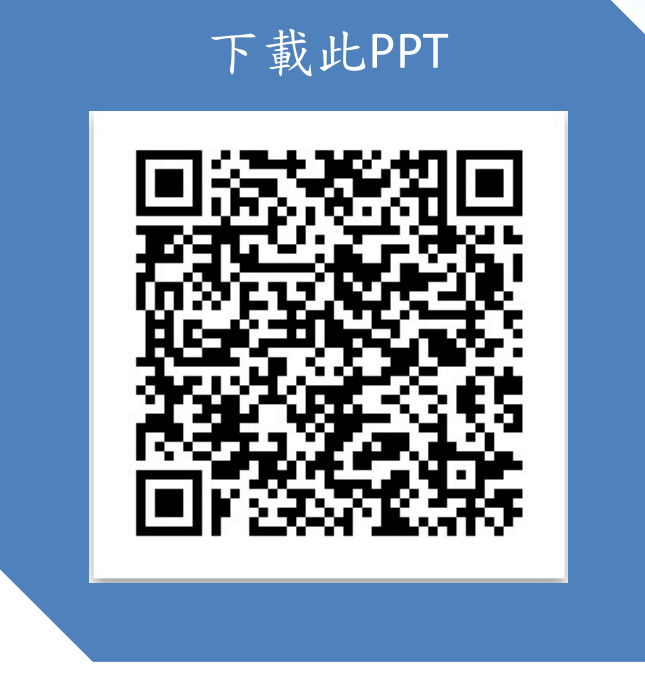

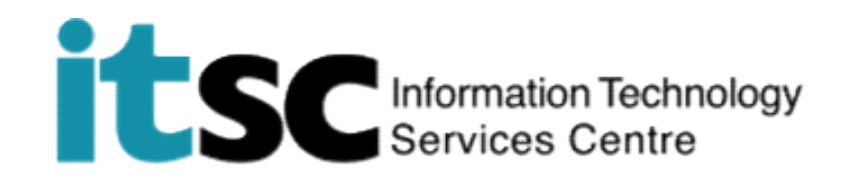